## 3 Dで進化する 都市計画の未来

XR デジタルツイン torinome を使ったまちづくり

# 3 Dで進化する都市計画の未来

XRデジタルツイン torinomeを使ったまちづくり

## 目次

#### 3D都市モデルアプリ

| Α | torinomeを使ったまちづくり        | 03  |  |  |  |
|---|--------------------------|-----|--|--|--|
|   | A1 まちづくりのお困りごと           | 04  |  |  |  |
|   | A2 3D都市モデルデータとXR技術       | 06  |  |  |  |
|   | A3 ワークショップ手法とtorinome    | 08  |  |  |  |
|   | A4 まちづくりの現場におけるtorinome  | 10  |  |  |  |
|   | A5 torinomeはどんなアプリケーション? | 12  |  |  |  |
| В | まちづくりに使ってみよう             | 17  |  |  |  |
|   | プロセスはどう設計したらよい?          | 18  |  |  |  |
|   | 対面とオンラインはどう組み合わせればよい?    | 18  |  |  |  |
|   | 参加者からどうアイデアを引き出せばよい?     |     |  |  |  |
|   | どういう情報を準備すればよい?          |     |  |  |  |
|   | デジタルとタンジブルをどう組み合わせればよい?  | 21  |  |  |  |
|   | ワークショップの成果をどのように共有すればよい? | 22  |  |  |  |
| С | ワークショップで使ってみよう           | 2 3 |  |  |  |
|   | C1 説明会に使ってみよう            | 24  |  |  |  |
|   | C2 まちあるきに使ってみよう          | 2 6 |  |  |  |
|   | C3 GISのデータをみよう           | 3 0 |  |  |  |
|   | C4 アイデアを出し合おう            | 34  |  |  |  |
|   | C5 空間を設計してみよう            | 4 0 |  |  |  |
|   | C6 XRで計画案を体験してみよう        | 4 6 |  |  |  |
|   | C7 XRで実寸を体験してみよう         | 5 0 |  |  |  |
|   | <b>C8</b> 広がる使い方         | 5 5 |  |  |  |
| D | torinomeを使ってみよう          | 61  |  |  |  |

| D1 | torinomeのシステム    | 62 |
|----|------------------|----|
| D2 | torinome Web     | 64 |
| D3 | torinome AR      | 66 |
| D4 | torinome Planner | 69 |
|    |                  |    |

| おわりに   | 73 |
|--------|----|
| お問い合わせ | 74 |

## A 3D都市モデルアプリ torinomeを使ったまちづくり

まちづくりを検討するときに3D都市モデルを使うことができるアプリケーションがtorinomeです。ここではtorinomeのコンセプトとその使用例を解説します。

A1 まちづくりのお困りごと

#### まちづくりにおけるコミュニケーション

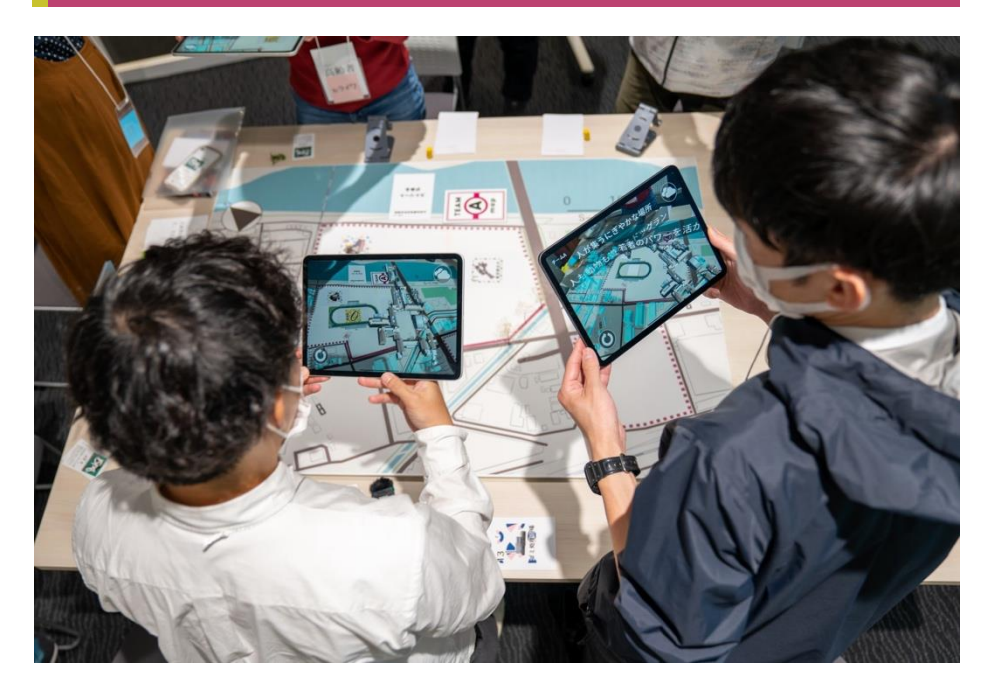

「駅前の都市開発が知らない間に決まってしまった」「都市計画の説明会がうまく伝わらない」「もっと都市について勉強しながら議論をしたい」などまちづくりを進める時の「お困りごと」はありませんか?まちづくりのコミュニケーション技術の開発に取り組む東京都立大学饗庭研究室と、XR技術の開発に取り組むホロラボは、そこに3D都市モデルPLATEAUとXR技術を使ってみようと考えました。PLATEAUは国土交通省が公開を進めるもので、都市に関する様々な情報を、都市空間を構成する建物や道路ごとに管理することができるデータベースです。「このマンションの高さは40mで、建物の区分が堅ろう建物で用途は共同住宅である」といった情報を建物ごとに管理でき、それらを2次元の地図ではなく3次元の立体地図で見ることができるものです。XR技術はその3次元情報をコミュニケーションの現場で活用できるようにするというもの。3次元情報はこれまでは模型を使わないとコミュニケーションに使えなかったのですが、頭に被るゴーグルやタブレットPCを使って、机の上、都市の広場、計画予定地などあらゆるところに情報を出現させ、それを使ってコミュニ

ケーションすることが出来ます。これらを可能にしたのが、私たちが共同で開発した tor i nom e (トライノーム)というアプリケーションです。この本は、これから PLATEAU とtorinomeをまちづくりの現場に導入してみようと考えている人向けに、その導入にあたっての考え方を解説するものです。

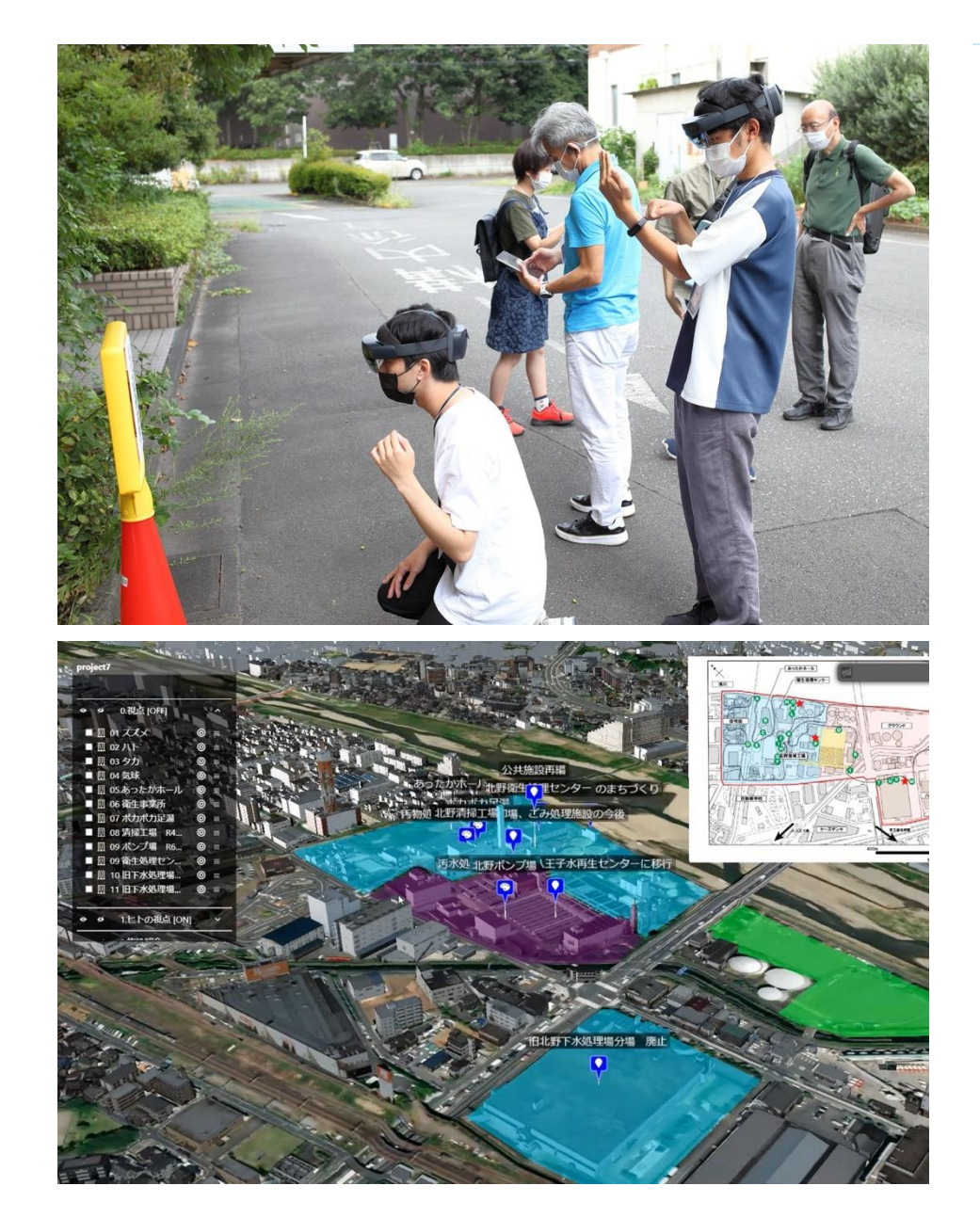

3D都市モデルデータと **XR技**術

#### 3D都市モデルデータが拓く可能性

torinomeではこれまでまちづくりにあまり馴染みのなかった技術を使っています。 PLATEAUデータは2021年より急速にその整備が進み、多くのユースケースが誕生して います。2023年度の時点で全国の216都市でそのデータを無料で使うことができ、 その数は増えているところです。マインクラフトやフォートナイトのように、次元の都市空 間がゲームの舞台となることは当たり前のことになっており、そのわかりやすさ、没入 感の素晴らしさについて今さら説明する必要はないでしょう。私たちの目は3次元で空間 を認識しているので、3次元のデータは2次元の地図に比べてはるかに多くの情報を 直感的に伝えることができます。PLATEAUのデータを使えば、「この建物は10mの高さ を持っている、壁面にはサイディングがあしらわれている」と地図に情報を書き込む必 要はなく、その大きさや外観を直感的に伝えることができ、それ以上の細かい情報を重 ねて伝えることができるようになります。これは一つのコミュニケーションでやりとり できる情報量が飛躍的に増えるということであり、現在は情報の媒体が2次元から3次 元へと移行しつつある変革期であると言えるかもしれません。

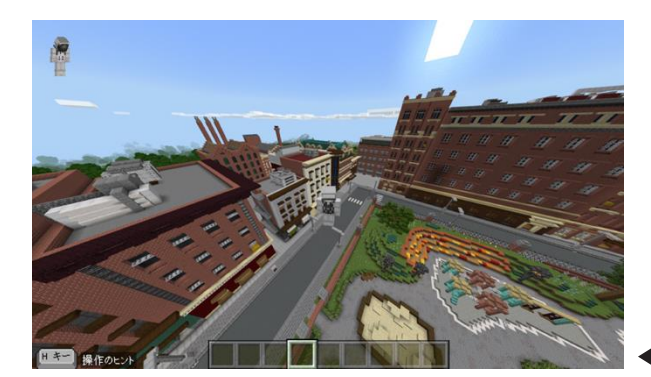

| マインクラフト操作画面

#### XR技術とは?

3次元の情報はパソコンやスマートフォンのモニター、つまり2次元の画面でも伝える ことができますが、それをまるでそこにあるかのように伝える技術がXR技術とよばれる もので、具体的にはVR(Virtual Reality=仮想現実)、AR(Augmented Reality=拡張現実)、MR(Mixed Reality=複合現実)といった名称で呼ばれる技術で す。似たような言葉ですが、VRは視界を覆う没入型の端末を用いて3次元の情報の 世界に入り込む技術です。ARは視界を透過する端末を用いて、3次元の情報を現実 の空間に重ね合わせる技術で、少し前に大流行したポケモンGOがこれにあたります。 MRはARと似ていますが、視界を透過する端末を用いつつ、現実世界の空間の形状な どを端末が把握することで、3次元の情報を現実空間にぴったりと重ね合わせる技 術です。これらは近年話題のメタバースにおけるHCI (Human-Computer Interaction)基盤としても注目されています。torinomeで用いている

(Human-Computer Interaction) 基盤としても注目されています。torinomeで用いているのはこのうちARやMRと呼ばれる技術です。

#### 3次元情報を伝え、共有するtorinome

3次元の情報を伝える機材 (デバイス)はどのようなものがあるのでしょうか。3次元 の情報を見る時には、そのデータを上から眺めたり、斜めから眺めたりと、私たちがデ バイスを持って動きながら視点を変えられることが必要です。ポケモンGOで使われる ようにスマートフォンでも可能ですが、画面が小さく情報を詳細に伝えることが難しい ことがあります。そのため、iPadなどのタブレット端末、頭に被るヘッドマウントディ スプレイ (HMD)と呼ばれるデバイスを使います。このうち、 torinomelよiPadに対応 したアプリケーションを準備しています。

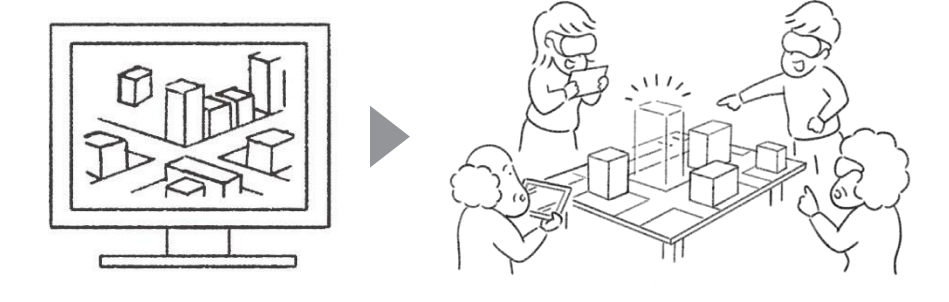

▲ 3 次元の情報を 2 次元のモニターで伝えていたことが、3 次元のデータで伝えることが可能に

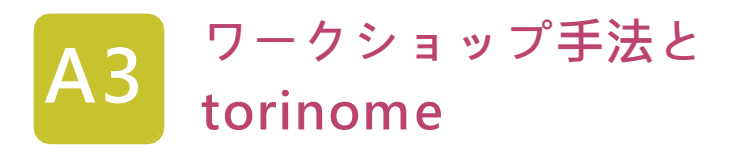

#### まちづくりの現場におけるコミュニケーション

これまでのまちづくりの現場において、情報はどのように伝えられ、そこではどういった媒体が使われていたのでしょうか。

都市計画に市民の声を取り入れる「都市計画の民主化」は1970年代にスタートしました。90年代には市民との創造的な対話を支えるワークショップの技術が発達し、多くの 現場に取り入れられます。最初に媒体として使われたのは地図でした。まだ一般の人た ちが自分のまちの地図を滅多に見ることがなかった時代において、まちの情報を地図にま とめた「コミュニティカルテ」と呼ばれる方法が開発され、住民との対話の場で用いられ たのです。大きな地図の上に参加者が乗って情報を書き込 む「ガリバー地図」という 方法も開発されました。また、少し遅れて3次元の模型も媒体として使われることになり ます。紙を使った簡易な模型を作成しながら公園の設計などを議論をする「デザインゲー ム」という方法が使われるようになり、発泡スチロールで作ったブロックを用いて都市開 発を検討するデザインゲームも使われるようになりました。人と人は口頭でのコミュニケ ーションを基本としていますが、これらの方法はそこに手触り感のある(タンジブルな) 媒体を持ち込んで視覚や触覚から得られる情報を増やし、口頭でのコミュニケーショ ンを活発化し、その内容を豊富化したのです。

これらの方法のほとんどは90年代に開発され、その後各地の現場で用いられ普及し ていきますが、普及にあたっての弱点もありました。一つは実体のある媒体を使うため、 その準備や記録に労力がかかるということです。ガリバー地図を開催するために巨大な 地図を印刷する必要がありましたし、机の上にはたくさんの模型のパーツを準備する必 要がありました。完成した模型は大きなものが多く、記録や保管にも労力がかかりまし た。また、どうしても一つの縮尺、一つの解像度に限定されてしまうという弱点もありま した。1/2500で作った地図で伝えられる情報は限定されていますし、1/200の模型に は、窓や外装の仕上げ材などの細かい情報を表現することはできません。こうした限界 から、ワークショップの手法の広がりは、条件に恵まれた一部の現場に限られるものに もなっていました。

torinomeは、こうしたワークショップで用いられていた媒体を、3次元のデータに置

き換えるものとして開発されました。そのことにより、多量の媒体を作成する必要が

なくなったため、準備の労力は大幅に軽減されることになります。また、データは縮尺を持 たないので、詳細な情報が必要であれば拡大し、大つかみの情報が必要であれば全体を 俯瞰する、ということが容易になります。ワークショップの成果はそのままデータの上に残 しておくことができるので、記録も容易になりました。その一方で、3次元のデータでは、タ ンジブルな媒体が持っていた触覚を通じた情報伝達をすることができません。そこで torinomeでは3次元のデータをタンジブルなカードと組み合わせて使う方法を採用して います。このようにtorinomeは、デジタルとタンジブルの「いいとこ取り」ができる技術な のです。

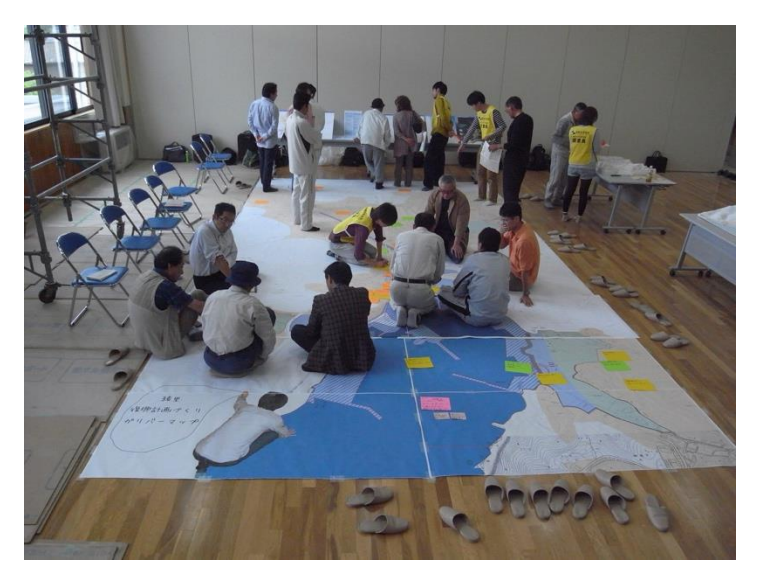

▲ ガリバー地図

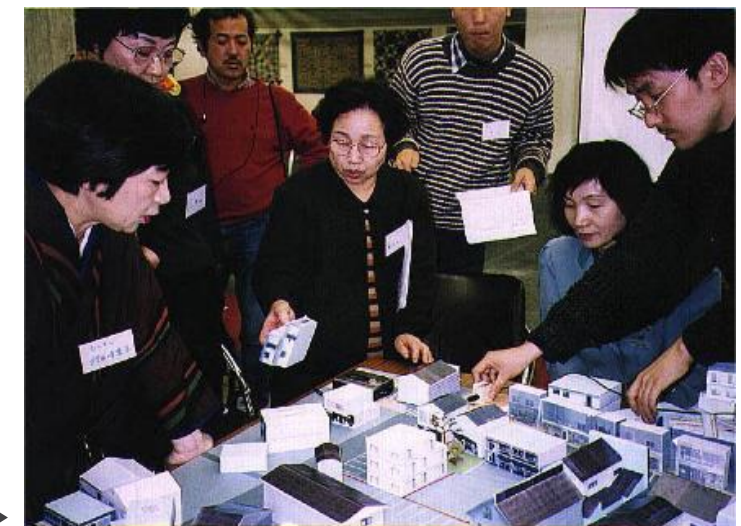

デザインゲーム ▶

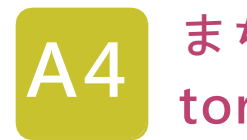

## まちづくりの現場における torinome

#### 二つの都市での実践

torinomeは実際のまちづくりの現場で実験的に開発されました。2つの都市、八王子市、広島市での取り組みを見てみましょう。

#### ●八王子市でのワークショップ

八王子市では、市の中心部の外れ、浅川沿いにある、下水処理場・清掃工場等の跡地の 開発計画を考える市民ワークショップでtorinomeが使われました。市は2021年に跡地 活用の検討を始め、2022年度に基本方針を発表するなど、検討を進めています。跡地 の民間への売却が予定されており、市ではどのような条件をつけて売却するのか、開発 の理念、建物のルール、必要な施設と不要な施設などの検討を進めており、ワークショ ップは2022年から2023年にかけて、そこに市民の意向を反映させるために開催され ました。

①対象地を歩いて「虫の目」から課題を深めるまちあるき、②地図を眺めて「鳥の目」 から開発の方針を考えるワークショップ、③敷地をみながら空間整備のアイデアを出 しあうワークショップ、④発表された基本構想を現地で体験するまちあるき、⑤跡 地活用の空間計画を具体的に考えるワークショップなどがtorinomeを使って開催され ました。

東京ドーム6個分という大きな敷地であり、中心部から外れていることもあり、市民の 馴染みのない、想像しにくい敷地でしたが、torinomeを使って実物大の大きさから、建 物の細かな雰囲気を実感できる1/25の大きさ、大まかなプランを検討できる 1/700 の大きさ、都市全体における位置付けを確かめることができる1/2500の

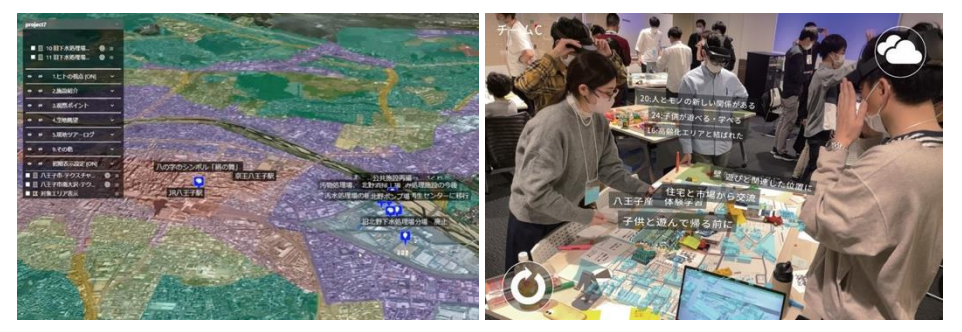

▲ 八王子市でのワークショップ

大きさまで、さまざまな縮尺の3D都市モデルを参加者に見せ、市民から実感のこも った議論を引き出し、ワークショップ参加者の提案をまとめることができました。

#### ●広島市でのワークショップ

広島市内の中心部を貫く「相生通り」は、商業や業務機能が集積するエリアで、中央に 広島電鉄の路面電車が走り、広島のメインストリートとしての重要な役割を担ってい ます。一方で、交通軸としての機能が強く、通過するだけの交通が多い、歩道空間の賑わ いが乏しい、歩きにくいといった課題を抱えています。この地のエリアマネジメント団体 「カミハチキテル」が主催した「ひとが居心地よく歩きやすいストリート空間」の在り方 を検証するワークショップでtorinomeが使われました。カミハチキテルは2020年か ら3回のストリート空間の実証実験を行い、2023年には広島市へ提出するトランジッ トパーク化の提言書を作成していました。ワークショップはトランジットパーク化の将 来の空間像を考えること、その後に予定されている実証実験の機運を醸成するために 開催されました。

①実空間でこれまで議論していた将来像のイメージを共有するワークショップ、②将来のあるべきアクティビティのアイデアを創出するワークショップ、③市民視点からアイデアや意見を収集するワークショップがtorinomeを使って開催されました。自動車、路面電車、歩行者のそれぞれの空間を一つの道路上に共存させる詳細な調整が必要な空間計画ですが、torinomeは実物大の大きさの3D都市モデルを実際の都市空間に重ね合わせ、正確で、分かりやすい検討を可能にしました。

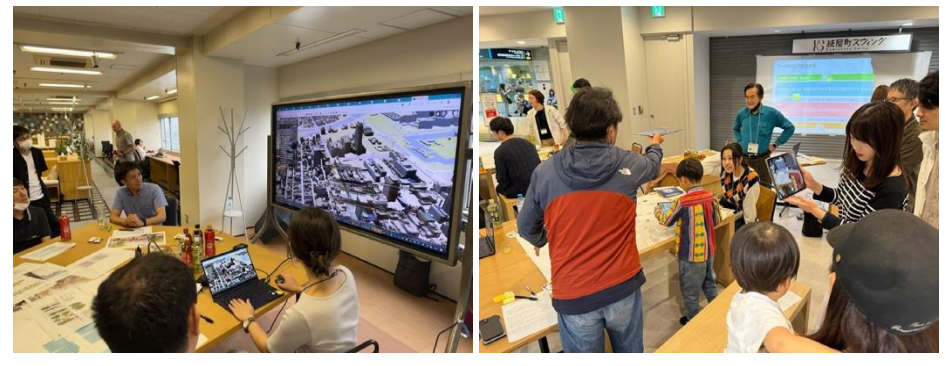

▲ 広島市でのワークショップ

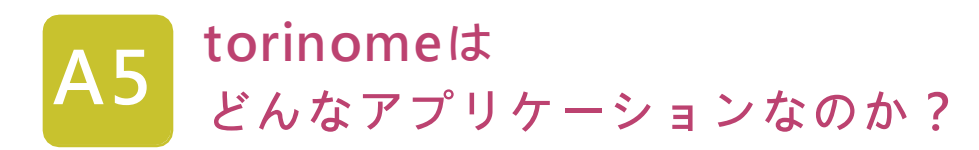

#### torinome の構成、デバイスの種類

torinomeは、Webブラウザでアクセス可能で、PLATEAUの3D都市モデルデータを表示 することができる3D-GIS「torinome Web」と、それとシームレスに連携するiPad向けの 「torinome AR」 forinome Planner」の3つのアプリケーションで構成されています。

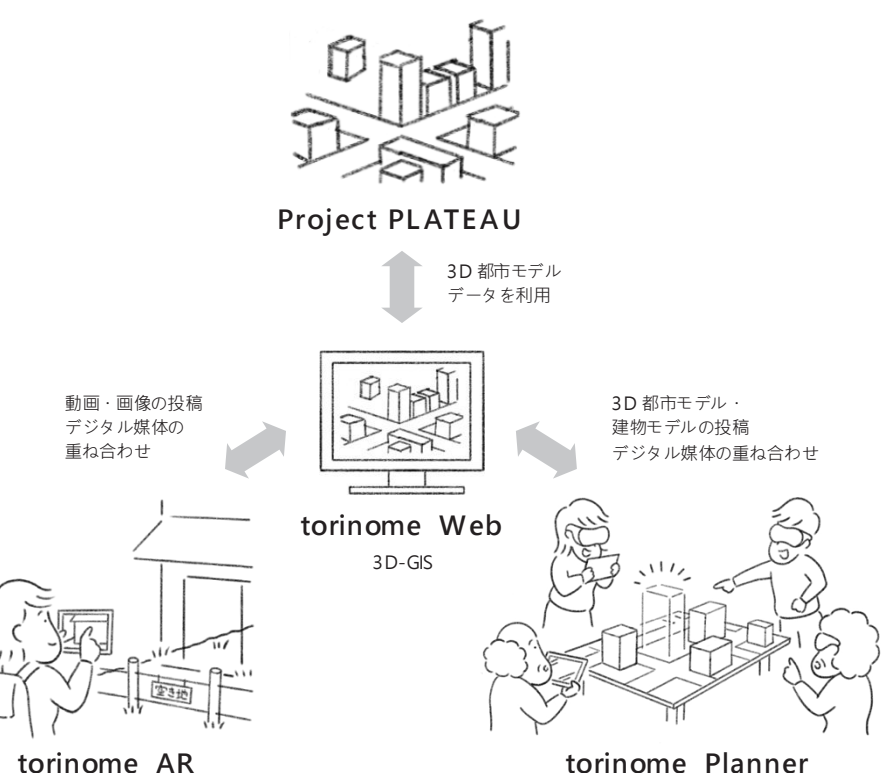

torinome AR

#### torinome Web

torinome Webはまちづくりの情報基盤として開発された、3D都市モデルを搭載したデ ジタル3D地球儀です。GIS等で作成された地図データ、CGや点群などの3Dモデルデ ータ、写真や動画などの映像データ、URLリンクや文字データなど、様々な情報を自由 に配置し、重ね合わせて見ることができます。

従来のまちづくりに活用される地図は「Geocentric」と呼ばれ、一定の縮尺で印刷され た2D情報を基盤としています。しかし、私たちが生きる物理の世界は3Dであり、2D地 図はその情報が一部削減されて平面的に表現されています。そのため、市民はこの簡略 化された地図情報をもとに、自分の記憶や体験から3Dイメージを補完しなければなら ず、議論に参加する際に困難を感じることがありました。

一方、Project PLATEAUなどのtorinome Webで表示する3D都市モデルはデジタルデー タであり、3Dの物理世界をそのまま次元を減らさずに記述できます。このため、 Geocent ricに対してEgocent ric(自分中心)な情報提供が可能です。 torinome Webを使用することで、市民は視覚的により理解しやすい情報を得られ、まちづくり の議論により積極的かつ効果的に参加することができます。

#### torinome Web の主な特長

#### パーソナルデータのアップロード

torinome Webは、利用者が自身の情報をアップロードし、それぞれの目線とスケール で多面的な情報を可視化できます。これにより、個々の視点から地域の理解を深める ことが可能です。

#### ブラウザベースのアクセス

torinome Webは、インターネット接続とPC、Webブラウザのみでアクセス可能です。専 用のアプリケーションソフトをインストールする必要がないため、さまざまな環境で利用 できます。

#### シームレスな視点切り替え

torinome Webは、広域の俯瞰から2D地図で地域の現況を理解したり、3Dの一人称 視点で景観を確認したりと、視点を自由に切り替えながらスタディを行うことができま す。さらに、既存の人口統計や浸水予測などのGISデータ (GeoJSON形式)と重ねてオ リジナルの3D地図を作成できます。

#### XRとのデータ連携

torinome Webは ARやMRなどのXR技術とシームレスに連携します。

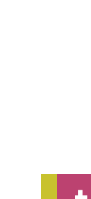

これにより、複雑な3D都市モデルの活用やまちづくりの課題についてのコミュニ ケーションが拡張され、より効果的な情報共有が可能です。

#### torinome AR

torinome ARは、屋外でのまちあるきやフィールドワーク向けに開発されたARアプリケーションです。iPadを用いて現実の風景に仮想の3D都市モデルデータ等を重ねて表示するもので、現実と仮想の2つの情報を掛け合わせて理解することができます。

#### torinome AR の主な特長

#### AR コンテンツの表示

従来はまちづくりの専門家等が現地で説明して伝えていた情報が、ARコンテン ツ表示機能により、現地で現地でしか得られない情報と重ね合わせながら伝え ることができます。

#### フィールドワーク体験の自動保存

torinome ARは、iPad等の端末に表示されている仮想の3D都市モデルデータ 等と現地の風景を重ね合わせた画像や動画を保存し、torinome Webに位置情 報を含めてアップロードする機能を実装しています。これにより、現地で感じたこ とやAR体験を写真メモ、動画メモのデジタルデータとして保存することが可能と なります。

#### torinome Planner

torinome Plannerは、机を囲んで3D都市モデルを使ってアイデア出しや計画案を 検討するワークショップ用に開発されたARアプリケーションです。カードに記憶さ せた3D都市モデルをiPad等で見ながら、それらを組み合わせて空間像を検討する もので、現実の地図や模型と組み合わせて用いることも可能です。現実の模型と違 い、仮想のデータには触覚の情報がありませんが、カードを使うことで触覚を補完 し、実感をもって検討ができるアプリケーションです。

#### torinome Planner の主な特長

#### 3D 都市モデルとツールカードの活用

torinome Plannerでは、白地図の上に3D都市モデルやツールカードに紐づい

た様々なCGを表示し、机上でワークショップ参加者のアイデアの可視化・具体化 を実現します。参加者は客観的な目線で理想のまちに求める機能や施設につい て考え、提案を行い、共有しながら、議論を深めていくことができます。

#### CG による具体的な表現

従来の手法では、イメージを言葉や写真やイラストで表現しますが、torinome Plannerを使うことで、建物はCGで具体的に表現され、参加者の眼前に可視化さ れます。カードを動かすとリアルタイムでトラッキングされ、カードに対応したCG の配置検証が可能です。参加者は敷地の大きさや建物や空間イメージを具体的 に把握することができます。

#### 付箋や模型などのアイテムと融合

ARで3D都市モデルが表示されるだけでなく、それまでのワークショップから得 られた方針やアイデア、コメントなどもテキストで表示させることができます。参 加者の発言内容を3D都市モデルと紐づけて記録することができ、参加者は目の 前でダイナミックに可視化される空間を見ながら活発にアイデアを出すことがで きます。また、白地図やカードを使用しているため、マジックや付箋で自由に書き 込んだり、模型などの馴染みのあるアナログなアイテムと組み合わせることが可 能です。3Dスキャナアプリを使えば、アナログなアイテムも含めたワークショップ の成果として、torinome Webに保存することができます。

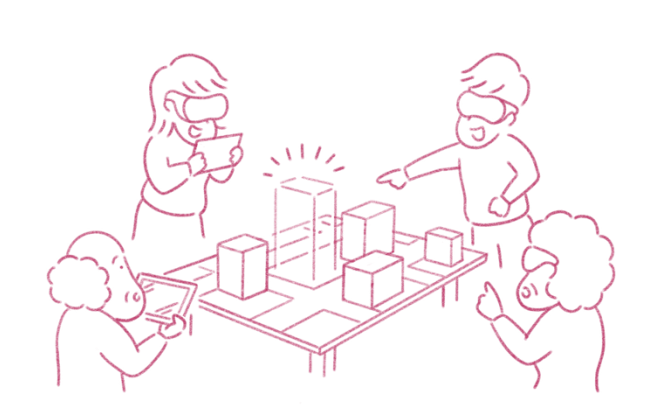

## まちづくりに使ってみよう

torinomeをまちづくりに導入するときには、どういったことに気をつければよいのでしょうか?企画を立てる時から一通りのプロセスを終える時まで、6つのポイントに分けて心得を解説します。

B

### まちづくりに使ってみよう

#### プロセスはどう設計したらよい?

ワークショップを企画する時に、まず必要なことはワークショップで何を得たいのか、 その目的を明確にすることです。たくさんのアイデアを集めたいのか、設計の詳細を詰め たいのか、あるいはプロジェクトを人々に広くPRしたいのか、人と人のつながりを作り たいのか。ワークショップには「計画づくり」と「人づくり」の2つの目的があります。更 に細かくすると計画づくりには、調査を行う→アイデアを集める→計画に絞り込むの3つの 目的があり、人づくりには、知り合いになる→何かを協力して実現する→組織をつくるの 3つの目的があります。

ワークショップは2~3時間程度の経験ですので、これらの目的の全てを一つのワ ークショップで達成することは難しいため、複数回のワークショップを組み合わせてプ ロセスを設計します。例えば写真は2回のワークショップですが、最初のワークショップ (左)でtorinome ARを使って敷地の調査を行い、次のワークショップ

(右)でtorinome Plannerを使ってアイデアを出しているところです。 torinomeは計画づくりの3つの目的それぞれに対して使うことができ、わいわいとした 楽しい雰囲気をつくり出せるので、人づくりのきっかけにも使うことができます。

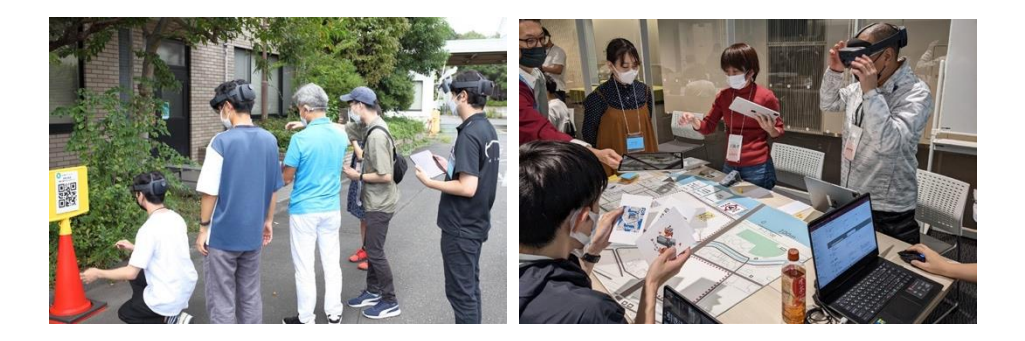

#### 対面とオンラインはどう組み合わせればよい?

新型コロナウイルスの危機により、多くの人たちにとってオンラインのコミュニケーショ ンツールが当たり前のものになりました。オンラインのワークショップは一つの 場所に集まるコストを下げる一方で、議論をした実感がわかない、人づくりが難しいという欠点があります。また、torinomelt3次元の情報を見ることができることが強みですが、オンラインの場合は、どうしても参加者のモニター(2次元)で3次元の情報を見ることになってしまいます。こうした利点と欠点をうまく活かし、対面のワークショップにオンラインのワークショップを組み合わせて行うとよいでしょう。

写真は、オンラインでtorinomeを使ったワークショップをしているところですが、参加者 同士をオンライン会議システムのzoomでつないで会話できるようにし、ワークショッ プ中に出てきた情報は、オンラインホワイトボードツールであるMiroを使ってまとめてい きました。

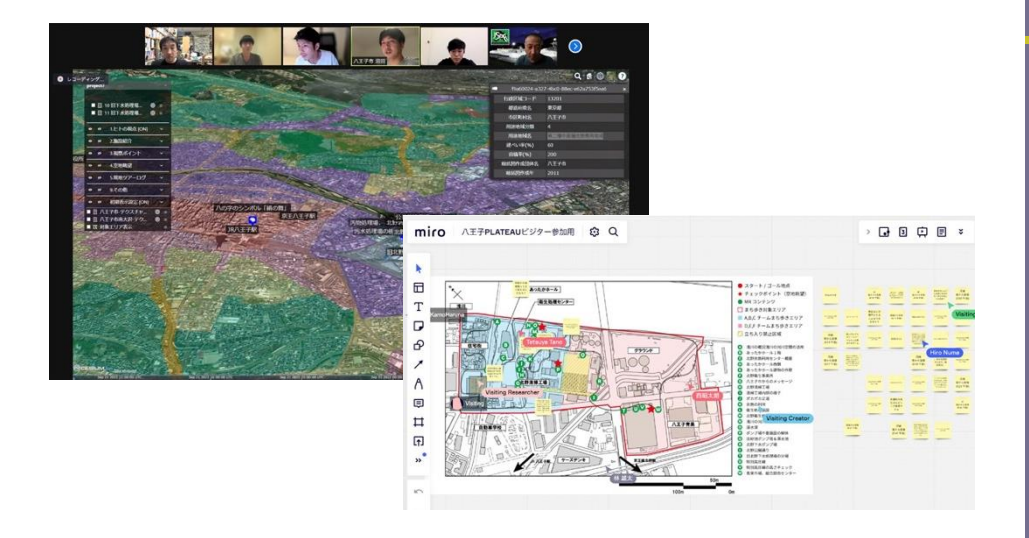

#### 参加者からどうアイデアを引き出せばよい?

ワークショップは参加者が考えていることを出し合う場ですが、出す一方だと、参加者の アイデアは枯渇して疲れてしまい、「アイデアを強奪された」と感じる参加者も出てき てしまいます。ワークショップは無から情報を作り出す方法ではなく、準備した情報に、 参加者によって新たな情報が加えられる、参加者によって組織化された情報をつくり出 す方法であると考えましょう。流し込む情報の質と量によって、参加者からどういう反応 が得られるかは異なり、つくり出される情報の質と量も異なってきます。

torinomeの強みは、質の高い多量の情報を直感的に扱えることです。例えば地図を使って地域の課題を考えるワークショップでは、行政が公開している計画情報、公開されている統計データなどから100枚近い地図をつくり、参加者はそのカタロ

グをみながら情報を組み合わせて議論しました。3D都市モデルを使って空間整備の アイデアを出すワークショップでは、下の図のように50件の3D都市モデルをつくり、 参加者はカードを使ってそれらを選び、組み合わせながら議論しました。準備された情報 を参加者が組み合わせることで、情報を再構成し、そこに新しいアイデアを加えること ができるようになるのです。

27 21 24 路地 · 発電所-2 26 🔀 29 🔣 14 RRD-9 1 32 ### 28 Q 737474 22 43,9 来京下-ム 38 200 C43

#### どういう情報を準備すればよい?

情報は正確であることが重要である、と考えがちですが、正確で疑う余地のない情報は、 参加者にその情報をただ理解する役割を強要することになってしまいます。そこには、 例えば「ここは土砂崩れが危険です」という情報に対して「土砂崩れが起きないようにして ください」と答えるような、オウム返しのようなコミュニケーションしか生まれません。一方 で解釈の余地が大きすぎる情報はどうでしょうか。「あなたの好きな風景を答えてくださ い」という漠然とした問いかけに対する参加者の答えは、一つとして同じものはなく、突 飛すぎる答えはしばしば混乱を引き起こすこともあります。つまり、前者の正確な「数字と 地図」を使ったコミュニケーションと、後者の多様な「言葉と絵」を使ったコミュニケーショ ンのそれぞれの特長をうまく混ぜることが重要です。

torinome Plannerでは、カードに記憶させた3D都市モデルを使って議論をしますが 、初期の多量のアイデアを出す段階では、左のようなイメージを喚起するような3D都市モ デルを、計画の詳細を詰める段階では右のような正確なボリュームの情報を持った3D 都市モデルを準備してワークショップを行いました。

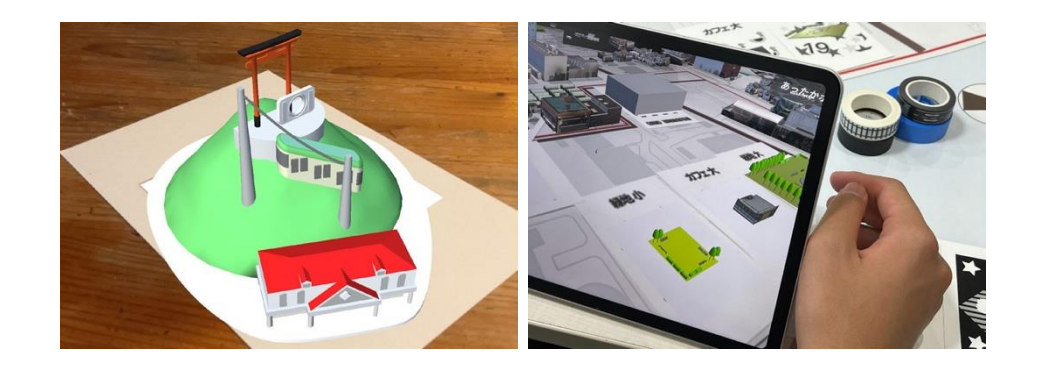

#### デジタルとタンジブルをどう組み合わせればよい?

ヘッドマウントディスプレイやiPadを使ってデジタルの情報を見ること、それを使って議 論をすることに手慣れている人は多くありません。デジタルデータは視覚を通じて情報 を伝達しますが、地図や模型などのタンジブル(触れる)な媒体が持つ、質感や手触 りなどの触覚を通じた情報の伝達をすることができないので、どうしても実感に乏しい コミュニケーションとなってしまい、参加者から拒否反応が出てしまうこともあります。 torinomeを用いるときは、すべての情報をデジタルで伝えようとせず、必ずタンジブルな 媒体を組み合わせるようにしています。例えばtorinome Plannerで使うカードは、デジ タルの3D都市モデルデータを、市販の葉書サイズのカードに対応させたもので、参加 者は手で触れるカードを使って検討することができます。また写真は 3Dの都市モデ ルデータに、タンジブルな模型やおもちゃを組み合わせて議論をしているところです。 こうした小さな工夫で、実感のある議論をすることができるようになります。

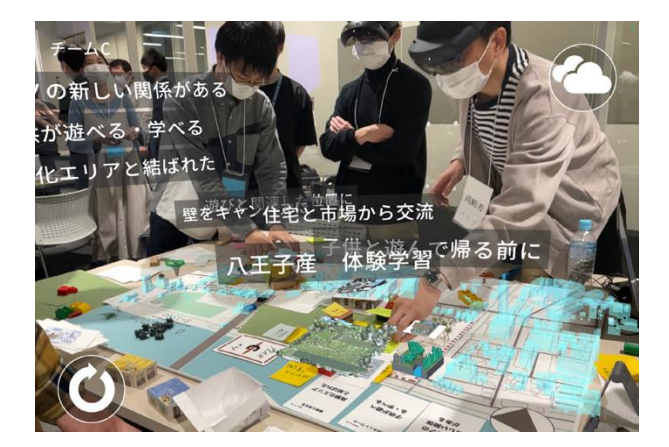

くらに使っ

#### ワークショップの成果をどのように共有すればよい?

ワークショップにやってくる人は、都市全体の人口からみるとごく少数の人です。ワークショ ップの成果をそこに来れない、来ない人とどう共有するかも大事なことです。紙で「まち づくりニュース」を発行し、配布することも重要ですが、ワークショップのウェブサイトをつ くる、ワークショップ後に参加者とつくった振り返り動画をアップするなどして、情報を広 げていきましょう。また、さまざまなSNSツールを使って、ワークショップの企画者、開発 者、参加者のコミュニティをつくることもできるとよいでしょう。

torinomeは参加者にプロジェクトのURLを共有することで、ワークショップの成果を即 座に共有することができます。参加者は自宅や職場に戻ったあとも、いつでも自分の成 果を身の回りの人に見せることができます。

2023.08.14

| 1 Mars |
|--------|
|        |

メタまちニュース 2023 Vol.1

#### 2023年のワークショップが始まりました

入王子市北野地区の下水処理場・清橋工場の跡地活用に向けて、2022年から3D都市モデルPLATEAU とXR装板を用いた実施的な面包を敷加つークショップを開催し、参加者が考える跡地活用のイメージ を立と22年は、対策・オンラインの10回のワークショップを開催し、参加者が考える跡地活用のイメージ をまとおました。ARE統管用いたまちあるきや、3D地理情能システムを用いた議論、3Dの建数デー タを用いたアイデア出しといった新しい技術を使い、活発な意見交換を行うことができました。 Cのワークショップの成果は、八王子市が保養した「北下水処理場・清縄工場地注用基本爆想」 に大きく取り入れられ、2023年7月よりこの基本規想をもとに、より異体的に基々な条件を考慮した 誰かの計画を検討する3Dのワークショップを開催することとなりました。

#### 第1回ワークショップ:

北野下水処理場・消損工場線地活用基本構想を現地で体験する 1月22日には公期で集まった約00名の相長が、基本構想の内容を 体験のに襲射でコークションマを開催しました。参加者は東京 都立大学、核式会社ホロラボ、人王子市総所のがボートのもと、 300地間格システム (controm)を全くて基本構築について意 見を交換し、AR技術 (torinome AR)を使って現地間裏も行っ て、認知法所への影響を認めました。 基金の中の教性服素、お食者増てした!

スクリーンをみながら、 基本構想について意見を交換しました。

ました。

#### 2023年の参加者の顔ぶれは…?

ワークショップにはどういう人が集まったのでしょう か?年齢層をみると、20代~80代と相広く(20歳、2歳 の赤ちゃんも)ご参加しただきとした。2022年の つークショップに比べて市内からの参加が多く、市内 で諦地浩用プロジェクトの限心が高まっていることを 実感しました。学生やNPO、デジタル技術やまちづく りの音声気などを様体認ふれが増まったことがかわい

思い思いの「実現したいまち」が 熱く語られました。

#### メタまちニュース Vol.3 2023.12.25

#### 計画を検討する際の前提条件を整理しました

北野地区の跡地活用の考え方を示した「北野下水坑環場・清掃工場地地活用基本構想」では、人を 中心に公共的な使い方を装得する「パブリック」ンパ、産業機能を記憶する「食具ノンジなく石 らの離散が近すり白い多数な使い方ができるドラスケルニースノンンを設定しています。今回のワー クショップでは、「形民にとってお死に必要な機能はなにか」という視点から、"パブリックソー ンドと"ネクストロースゾンンドでコッカンにた影響が行いました。

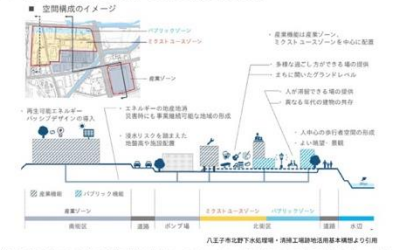

施設開催で生み出される公共用地は広大で、まちのイメージを変えるうな可能性を持っており、 賃 (使えばはなの暮らしが今より少し書かで楽しいものになるはすです。そこで、民間事業者の投資 豊めな高か、現役良起を実際しながら、夏の瓜心決生間の屋舗・選友を実現する土地活用のブイデ 7を検討しました。根別にあたって、 (問題時調奏報)を選の力を用って、市民にとって必要な機能を誘導していくエリア(下図白)

○(破泥の等気を)に同めたを通りて、市民にとうて必要な破壊を割等というエナテ(「回日) ②民間主導数地:民間が主導て訪地活用を考えるエリフ(下図示) の2つのエリアを設定し、あらかじめ民間主導数地を確保した上で、機能誘導数地をどのように活用

するべきかを話し合いました。 はじめに乾地内で大きな遮頼を占めるあったかホールの取扱いについて各班で話し合った結果、今回 はすべての所において、あったかホールは足間主導敷地とし、代わりに川沿いにまとまった機能誘導 敷地を確保する方向性で検討を行いました

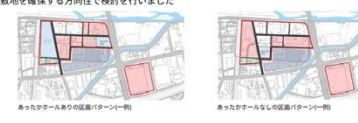

## ワークショップで使ってみよう

一つ一つのワークショップでtorinomeをどのように活用できる でしょうか。torinomeはさまざまなワークショップの目的に応 じた使い方が可能です。実際にワークショップで活用した具体例 を見ながら使い方を解説します。

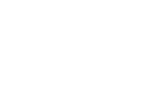

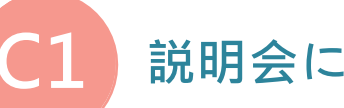

## 説明会に使ってみよう

#### 概要

対象敷地の概要、周辺の環境、基本計画などをtorinome Webを使って説明します。 3D都市モデルデータやGISといった、参加者が見慣れない技術に触れて、慣れてもら うという狙いもあります。

#### torinomeの活用方法

通常の説明会では、地図やグラフをまとめたPowerpointなどをプロジェクターで投影 して説明しますが、torinome Webでは、説明したいデータを3D-GISに重ねあわせ、プ ロジェクターで投影し、地図を動かしながら説明することができます。自治体のホームペ ージにあるPDFデータや、独自に作成した地図データ、現地調査で撮影した写真やコメ ントなど、あらゆるデータを重ね合わせることができ、地理的な広がりに紐づけて参加者 に情報を伝えることができます。

#### 事前準備

#### ●用意する情報や資料

八王子市の事例では、対象地の情報(最寄駅からの距離等、見てほしい視点場とそこ からの風景)、周辺地域の情報(周辺の建物用途、河川、道路交通)、前提となる計画 情報(用途地域、都市計画マスタープラン、基本計画)をデータとして準備しました。

• 対象地、周辺情報、計画情報のデータ

#### ●用意する機材等

参加者はスクール形式で座り、前方のプロジェクターにPCでtorinome Webを投影して説明しました。

- ・ プロジェクター
- PC:投影用

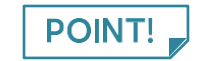

- torinome Webを操作しながら説明することも可能ですが、通信 環境が悪いとスムーズに説明ができないので、事前にtorinome Webの動画を収録しておいてもよいでしょう。
- 事前に説明する内容をレイヤーにわけて整理しておくことで、スムーズに説明することができます。
- データ容量が重いとtorinome Web上に表示させるのに時間が かかるので、データはなるべく軽いものを準備します。

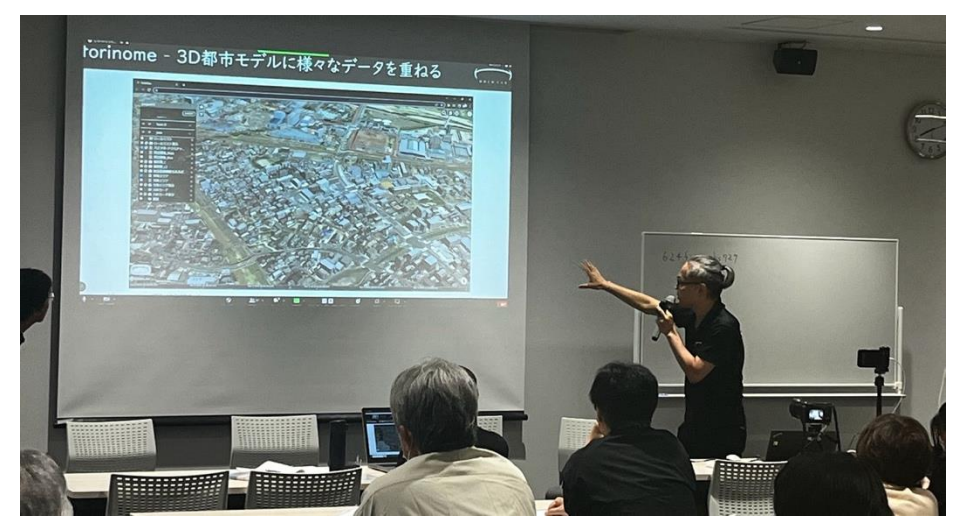

▲ torinome Webを活用して説明する

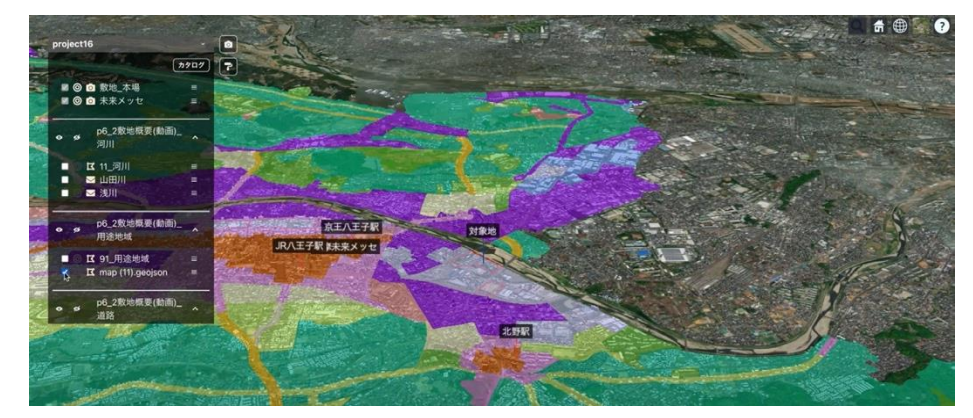

▲ torinome Web上でデータを重ねる

## まちあるきに使ってみよう

#### 概要

参加者が歩いて対象敷地を調べてその現状や魅力を発見して、課題や可能性を考えると きにtorinome Webとtorinome ARを使います。主催者が伝えたい情報をARで敷地に重ね 合わせて表示したり、現地での意見交換をコメントや動画に残して、torinome Webに投 稿することができます。

#### torinomeの活用方法

通常のまちあるきワークショップでは、案内役などが説明しながら歩き、その後に室内へ 戻り、付箋紙で課題や可能性を思い出しながら書くというプロセスが取られます。 torinome ARを使えば、ルート上のポイントに事前に画像や映像を配置することができ、案 内役なしでも情報を伝えることができます。そして、その場で感じたことのコメントや写真 ・動画をその場からtorinome webに投稿することができるので、歩きながら情報を共有 することができます。

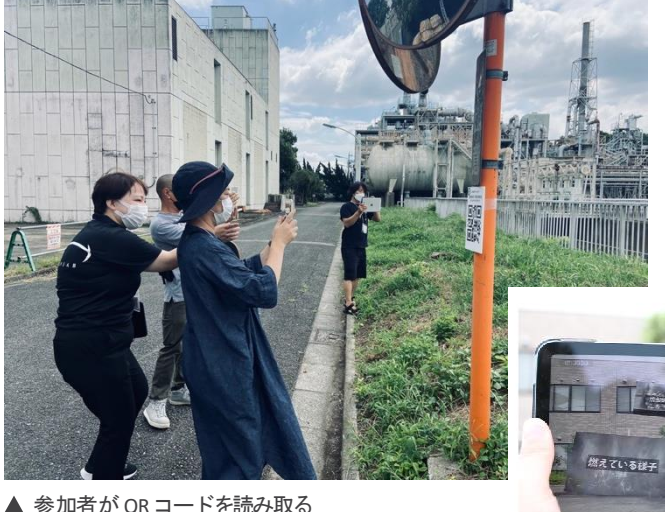

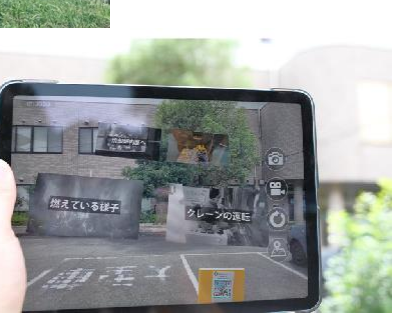

▲ 対象敷地で既存建物の機能を確認する

#### 事前準備

#### ●用意する情報や資料

八王子の事例ではボリュメトリックビデオやCGを事前に作成し、23地点にその映像の QRコードをカラーコーンなどを用いて配置し、参加者がその場所に映像を重ねて視聴で きるようにしました。ボリュメトリックビデオは行政職員による清掃工場の機能や河川の概 況の解説などの18種を、CGは既存施設が撤去されたのちの広大な空き地のシミュレ ーション画像などの5種を準備しました。また、情報の全体配置とまちあるきのルートを 示したまちあるきmapを準備しました。

- 対象地の解説画像、動画
- QRコード、カラーコーン
- まちあるき map

#### ●用意する機材等

参加者を4~5人名のグループにわけ、室内では1グループにつきデスクトップPC を 1 台ずつ用意しました。まちあるき用のiPadは、1グループに2~3台を準備しました。

- プロジェクター
- デスクトップPC:1台/グループ
- iPad: 2~3 台 / グループ

**POINT!** • 気温が高いと iPad が故障しやすいため、6~10 月は避ける方 が好ましいです。

まちあるきでは得ることができない敷地周辺の情報を確認し、事前に見せたい情報を整理しておきましょう。

#### 当日のプログラム

#### 1.ワークショップの主旨説明(15min)

#### 2. 周辺の敷地情報を把握する(30min)

グループに分かれ、まちあるきの前にtorinome Webで歩くルート、対象敷地周辺の情報を把握します。

#### 3. まちあるき (60min)

iPadで確認しながらグループごとにまちあるきを行い、歩きながらその場で考えたこと を10秒の動画や写真を撮影し、torinome Webに投稿します。まちあるきの動画や写真 は後にまちづくりの課題を整理する素材になります。

#### 4. まちづくりの課題を話し合う(30min)

まちあるきから戻り、グループで投稿された動画や写真を選び、まちづくりの課題は何かについて話し合い、torinome Webに情報を投稿します。

#### 5. グループの成果を共有(30min)

全体で成果を発表して共有します。

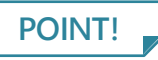

- まちあるきのルートは距離の違うルートを複数用意して参加者の特徴に合わせましょう。
- まちづくりの課題を話しあう際にtorinome Wbeで他のデータ を重ねることで、新しい課題が見えてきます。

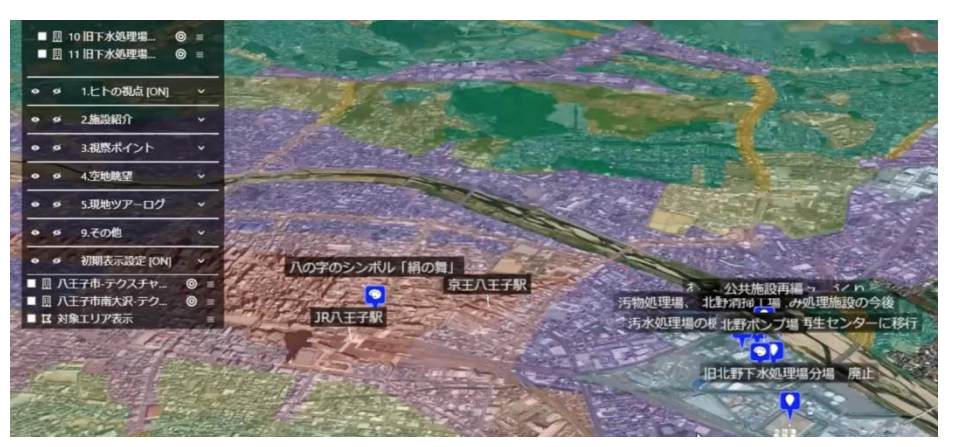

▲ torinome Webで複数の情報を重ねる様子

#### 得られた情報や成果 < 通常WSとの比較ができると良い>

実際に行ったまちあるきには、27名が参加し、60分間で415件の動画や写真を torinome Webに投稿しました。それらは投稿された地点の位置情報をもとに地図上に整 理されて、torinome Web上に表示されます。これらの動画や写真はその後の計画づくり 等の基礎情報となるもので、通常のまちあるきに比べて、短時間に多くの情報を得られる ことが特徴です。八王子の事例では、参加者から集めた意見を特徴ごとに整理して地図に まとめました。

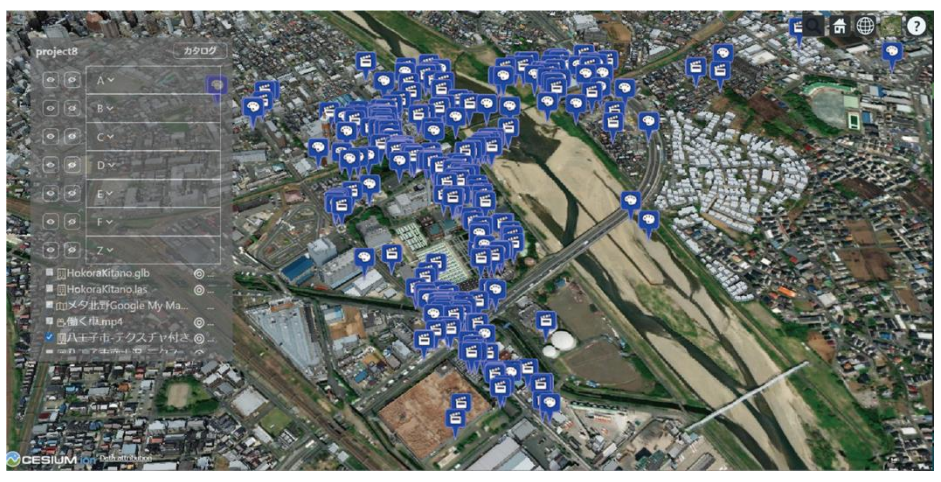

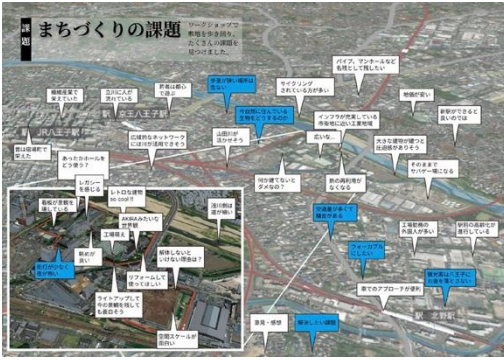

- ▲ 27 名の参加者から 415 件の動画や写真 を集めることができた
- ◀ まとめた成果物は次回以降のワーク ショップの素材や報告資料として活用す ることができる

#### 参加者からの声

「深い議論、活発な議論ができた」「情報を受けるだ けでなく自分で考えることができた」「操作はシンプ ルで分かりやすいが、慣れるまでの時間が必要」

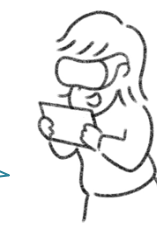

## GISのデータをみよう

#### 概要

参加者はさまざま情報がまとめられた地図を重ねあわせて都市の現状を理解し、その課題や可能性を考えるためにtorinome Webを使います。C2の「まちあるき」が対象 地を歩いて「虫の目」から都市の課題を考えるワークショップであるのに対し、都市を 俯瞰した「鳥の目」から都市の課題を考えるワークショップです。

#### torinomeの活用方法

通常の地図を使ったワークショップでは、GISなどであらかじめ分析された地図やグ ラフを使って都市の情報が説明され、それをもとに議論をするというプロセスが取られ ます。torinome Webは、そのGISを使った分析作業を市民と共同で出来るようにしよ うという考え方でつくられています。参加者の意見や疑問に合わせてオペレータが大画 面上に映写されたtorinome Web上に様々な地図を重ね合わせて分析し、その成果を ビジュアルにまとめていくことができます。

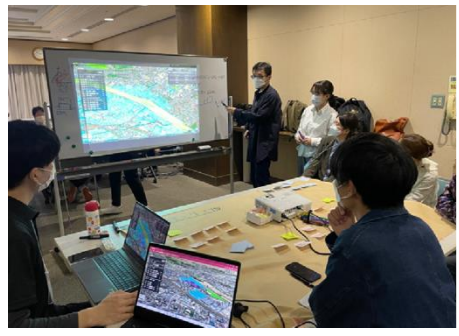

▲ 参加者が重ねた情報を説明する様子

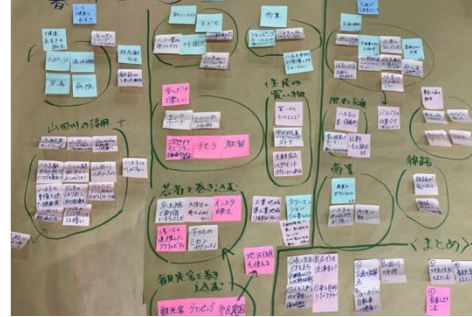

▲ 言葉を修正しながら議論をまとめる

#### 事前準備

#### ●用意する情報や資料

事例では自治体が公開している各種の計画や調査の結果、PLATEAUデータに整備されている建物属性のデータ、国勢調査等の統計データを使った109枚の主題

図をGISデータとして事前に作成し、ジャンルごとに分類してtorinome Webに準備しました。また、主題図のリストを整理した「カタログ」を作成しました。

- 自治体の計画や調査: PDF等で公開されているものが多く、画像データとして Geojson方式のGISデータに変換しました。
- 国勢調査等の統計データ:政府統計の総合窓口で公開されているものを Geojson方式のGISデータに変換しました。

#### ●用意する情報や資料

参加者を興味がある4つのテーマごとに4~5名のグループにわけ、1グループにつき デスクトップとPC とプロジェクターを1台ずつ用意しました。机上には模造紙と付箋 紙を準備しました。

- プロジェクター:1台/グループ
- デスクトップPC:1台/グループ
- iPad: 2~3 台 / グループ

#### 当日のプログラム

4つのテーマごとにわけてテーブルを設置し、参加者は30分ごとに机を移動して意見 を交換するワールドカフェ方式で話し合います。

#### 1.ワークショップの主旨説明・振り返り(20min)

4つのテーマごとにテーブルに分かれて座ります。

#### 2. グループディスカッション1回目(30min)

スクリーンに映写したtorinome Webの上で、カタログの中から参加者が主題地図を選択し、それらを重ね合わせて表示して、torinome上で地図を使って議論を重ねます。 議論したことを付箋紙に書き、テーブルに設置された模造紙にまとめていきます。

#### 3. グループディスカッション2回目、3回目(各回30min 合計60min)

参加者は次のテーブルに移ります。スタッフはテーブルに残り、これまでどんな議論が行われたのかをtorinome Webと模造紙を使って解説し、新規参加者がそこに議論を重ねていきます。1回目はアイデア発散型で、2回目は方向性を見出すように、3回目はまとめるようにグループディスカッションを運営します。

#### 4. グループの成果を共有 (20min)

#### 全体で成果を発表して共有します。

- POINT!
- 各テーブルに司会者とtorinome Webのオペレーター、模造紙上の情報を整理する書記係の3名のスタッフを配置します。
- torinome Webだけを使って議論をすると参加者が受け身に なってしまうので、手元の付箋紙に書き込む、それを模造紙に まとめるという作業を組み合わせます。

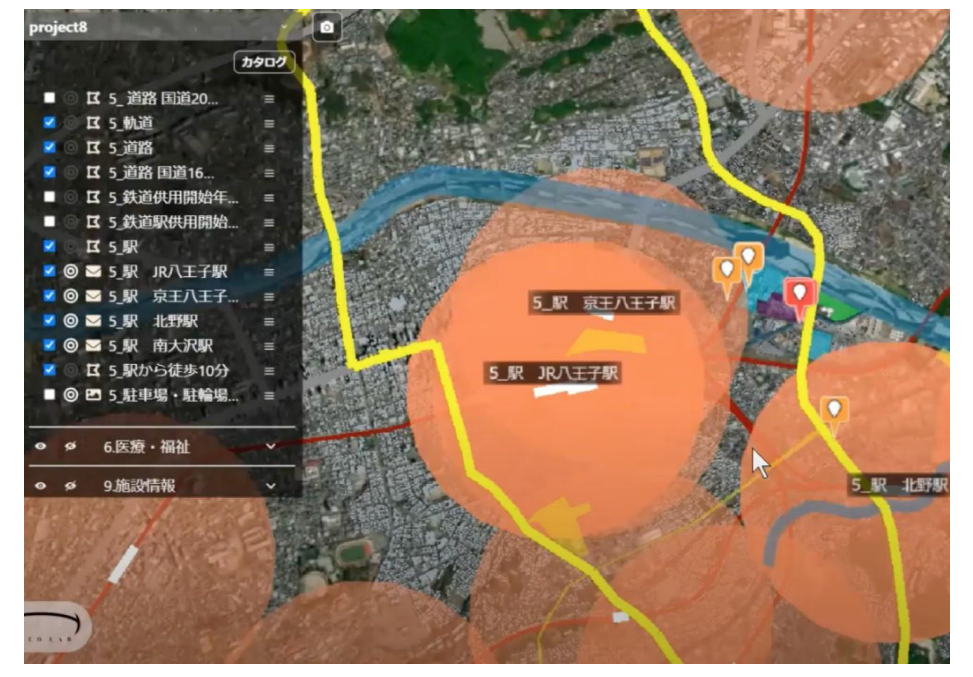

▲ 参加者自身が複数のデータを重ねる

#### 得られた情報や成果

都市全体を俯瞰することが出来るので、広域の水系や道路のネットワークの中での対象 地の位置付けが議論されたり、都市全体の人口構造の中での対象地の特徴が議論さ れたりしました。3回のグループディスカッションを通じて都市の課題がまとまり、そ こから例えば「ほかの産業とコラボして新しいものを作りたい」「川でウォーキングや 自転車利用を促進し健康になれる地区にしたい」といったまちづくりの方針につなが る言葉を得ることができました。

#### 参加者からの声

「情報を重ねて意見交換をすることでイメージの共有が早い」「議論のきっかけになって意見をしやすい」「具体的な案が出て建設的」

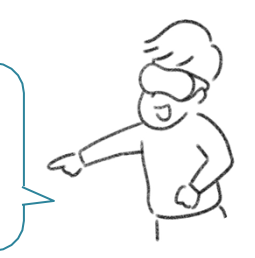

アイデアを出し合おう

#### 概要

都市計画や都市開発の空間イメージのアイデアを参加者がtorinome Web、 torinome Plannerを使って共同で出し合います。C2やC3のワークショップは都市の課題 を言葉で共有するものでしたが、ここでは机上に映写された敷地の3D都市モデルの上 に、共同で3D建物モデルや模型を使って空間イメージをつくり、共有します。最終成 果や途中経過はtorinome Webに保存することができます。

#### torinome の活用方法

通常のアイデア出しワークショップでは、模型等を使用して空間イメージを作成しますが 、模型や模型の材料を準備しなくてはいけませんでした。torinome Plannerではデジ タルデータである3D都市モデル、3D建物モデルを使って空間イメージを作成するこ とができるので、制約のないより自由な作業が可能になります。作成された空間イメー ジをそのままtorinome Weblc保存することができるので、記録作成の面からも作業が 省力化されます。

#### 事前準備

#### ●用意する情報や資料

事例では、アイデア出しで使う3D建築モデルデータをハガキ大の「オブジェクトカード」に記憶させ、そのカードを敷地の地図と3D都市モデルデータの上で組み合わせて アイデアを検討しました。アイデア出しを促進するために、様々な立場になりきってア イデアを出す「役割カード」と、さまざまな方針にそってアイデアを出す「方針カード」、 ゲーム形式でアイデア出しを促進するための「トークン」を準備し、アイデアを補強するた め実物の模型素材も準備しました。また、ワークショップの最後に出来上がった空間イ メージを評価する「評価カード」を準備しました。

- torinome Webは、利用者が自身の情報をアップロードし、それぞれの目線とスケー ルで多面的な情報を可視化できます。これにより、個々の視点から地域の理解を深める ことが可能です。
- オブジェクトカード

3D 建物モデルデータ

3D 建物モデルデータのイラストが印刷されたハガキ大のカードであり、イラストに対応 した3D 建物モデルを呼び出せるようにしてあります。44種のカードを準備しました。

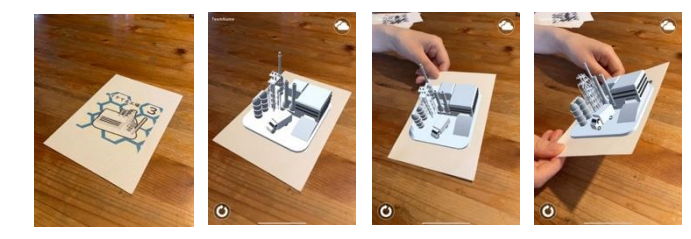

地図

机上に置いて使用する対象地の地図で、地図上にオブジェクトが映写されるため、敷 地境界を強調し、視認性を確保しました。

- **3D都市モデルデータ** PLATEAUデータから抽出した敷地周辺の3D都市モデルデータです。torinome Webに読み込んでおきます。
- 位置情報カード

鳥の絵が描かれたカードです。torinome Webにある3D都市モデルと3D建物モデ ルを地図上に重ねたり、任意の空間に表示するためのカードで、対象地の緯度経度と高さ とスケールを紐づけてあります。保存したワークショップの成果も位置情報カードを使 って表示することができます。

• 役割カード

様々な視点からの意見を集めるために、ロールプレイを導入しました。役割カードはその役割を指示するものであり、10種のカードを準備しました。

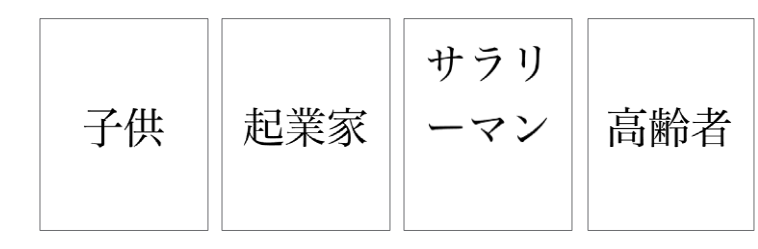

• 方針カード

#### 対象地が目指す方針の選択肢をまとめたカードであり、29種のカードを準備しま

した。

| <sup>2889-F1</sup><br>今あるものを活かす・<br>とかいなか | <sup>2011カード 2</sup><br>今あるものを活かす | <sup>2010-ド 3</sup><br>今あるものを活かす | □カカード4<br>誇れる景観 |
|-------------------------------------------|-----------------------------------|----------------------------------|-----------------|
| 地産地消に<br>組み込まれた                           | 自分たちでつ<br>くれる、カス<br>タムできる         | 夜も楽しめる                           | 緑で覆われた          |

#### 模型素材

オブジェクトカードで作られた空間イメージを補金するために使う素材であり、建物ボ リューム、樹木、ペイブメント、積み木、レゴ等を準備しました。

トークン

ポーカーなどで用いられる既製品を準備しました。

評価カード

完成した空間イメージを評価するカードであり、6種のカードを準備しました。

| 評価カード 1          | 詳価カード 2                           | 評価カード 3         | 評価カード 4         |
|------------------|-----------------------------------|-----------------|-----------------|
| 大水害が起き<br>た、大丈夫? | あなたのみち<br>を、あるける<br>まちになって<br>いる? | 交通は安全に<br>さばける? | 犯罪が起きた<br>りしない? |

#### ●用意する情報や資料

参加者を6名程度のグループにわけ、1グループにつき、torinome Webを操作するデス クトップPCと、3D都市モデルを見るためのiPadを2~3台用意しました。

- デスクトップPC:1台/グループ
- iPad: 2~3 台 / グループ
- 付箋紙、ペン

#### 当日のプログラム

テーブルに分かれ、前半はオブジェクトカードを使って3D建築モデルを組み合わせて空間イメージをつくり、後半は模型素材を使って空間イメージを補強し、それを評価します。交わされた議論はtorinome Plannerのコメント機能で記録します。アイデア出しを 促進するために、それぞれが提案した空間イメージの優劣を競うカードゲームの形式 を導入します。

#### 1.ワークショップの主旨説明・準備(20min)

- 地図と敷地カードを机上に配置し、torinome Plannerに敷地カードを認識させて 地図上に3D都市モデルを呼び出し、それを見ながら、敷地の状況や計画条件 を理解します。
- 29種の方針カードを参加者が一覧できるように机上に並べます。各参加者にオ ブジェクトカードを5枚、トークンを参加者の人数+1枚を配布します。
- 3 参加者は役割カードを一枚ずつ選び、役割になり切って自己紹介をします。

#### 2.都市開発ゲーム(60min)

- 一人の参加者が「親」となり、方針カードを一枚選びます。カードを使って自分が 考えるまちづくりの方針を、役割になり切って他プレイヤーに説明します。
- 2 残りの参加者が「子」となり、手持ちのオブジェクトカードの一枚を使って、親の方 針を実現する提案を考えます。
- 3 考えがまとまったら、一人ずつオブジェクトカードを地図上に出し提案を説明します。提案時にtorinome Plannerにカードを認識させて机上に3D建物モデルを呼び出し、カードを動かしてオブジェクトの位置を調整します。
- ④ 全員のオブジェクトカードが出されたら、参加者は机上のオブジェクトを見なが ら、意見交換します。その際のコメントを、torinome Plannerのコメント機能を 使って記録していきます。
- 5 すべての提案が終わったら、最もよい提案に対して親が2枚、子が1枚のトークンを投票し、最もトークンを獲得した提案だけを机上に残します。トークンはそれを提案した参加者の得点になります。
- 6 親を次の参加者に交替し、新たに1枚ずつオブジェクトカードを補充した上で、
   1 ~ 5 を繰り返します。全ての参加者が親を経験するまで繰り返します。

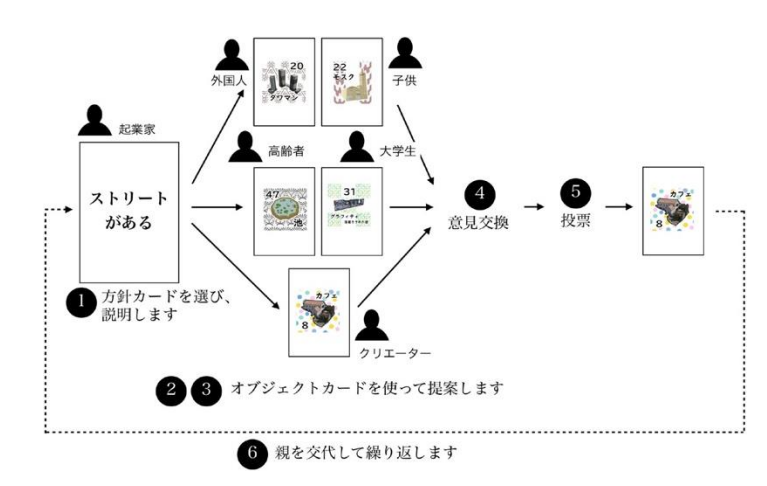

#### 3.模型素材の追加と評価(30min)

2 全体を俯瞰し、模型素材を用いて提案を補強します。

⑧ 評価カードをひき、完成した空間イメージを評価し、必要に応じて模型素材を用いて提案を補強します。

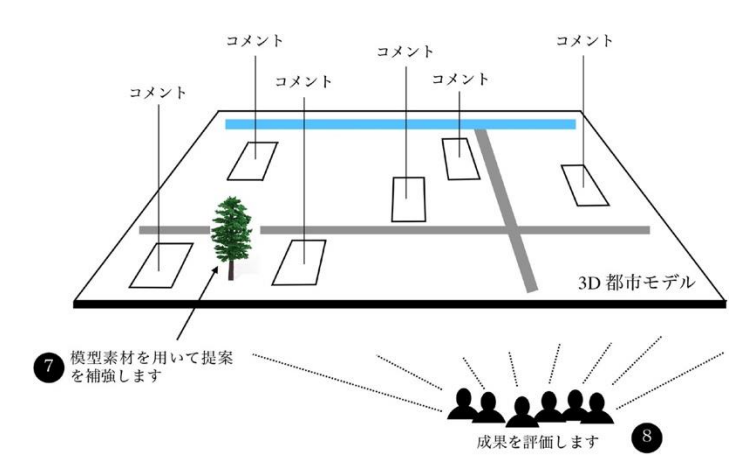

4. グループの成果を共有 (20min)

グループごとに発表し、空間イメージ案を共有します。

- **POINT!** 各テーブルに司会者とtorinome Plannerのオペレーターを配置します
  - カードは全て家庭用のプリンターを用いて市販のハガキ用紙に
     印刷しました

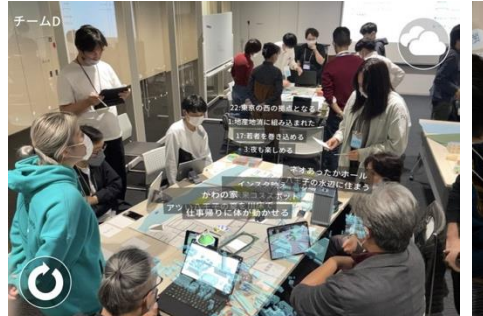

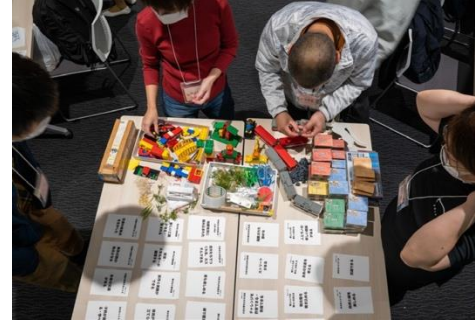

▲ 都市開発ゲームを行う

▲ 模型素材を参加者が選ぶ

#### 得られた情報や成果

130分のプログラムを経て、グループごとに豊かな空間イメージを作成することができ ました。模型素材を組み合わせた空間イメージは、3Dスキャンによって記録すること ができ、そのデータは敷地カードに記録され、t or i nome Planner や torinome Webを使って確認することができます。

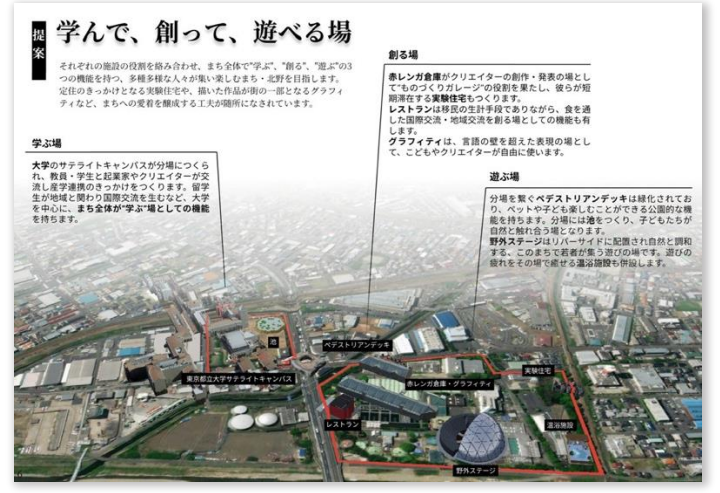

▲ ワークショップの成果としてまとめたグループごとの空間のイメージ

#### 参加者からの声

「深い議論、活発な議論ができた」「情報を受けるだけ でなく自分で考えることができた」「操作はシンプルで 分かりやすいが、慣れるまでの時間が必要」

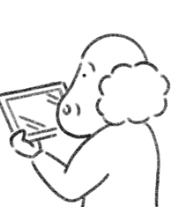

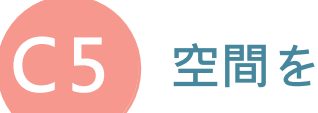

## 空間を設計してみよう

#### 概要

参加者が都市計画や都市開発の具体的な空間計画をtorinome Web、torinome Plannerを使って共同で設計します。C4のワークショップはアイデアを出し合う発散型 のものでしたが、ここではアイデアを形にし、配置、動線、ボリューム、用途などを意識 した計画を3D都市モデルを使って設計し、共有します。最終成果や途中経過は torinome Webに保存することができます。

#### torinome の活用方法

通常の空間設計のワークショップでは、事前に準備した模型や添景を使いながら空間 を設計していくプロセスがとられますが、模型の材料を準備しなくてはならず、その保管 にもコストがかかりました。また模型は一つの縮尺しか持たないため、配置図と詳細図 などのスケールが異なる検討はできませんでした。torinome Plannerでは、自由に 建物や添景を配置することができ、さまざまなスケールで空間を検討できます。作成さ れた空間イメージをそのままtorinome Weblこ保存することができるので、記録作成の 面からも作業が省力化されます。

#### 事前準備

#### ●用意する情報や資料

ハ王子市の事例では、まちづくりの方針をカードとワークシートを用いて検討し、その方 針にそって、建物のパーツの3D建築モデルデータを組み合わせて設計を進めました 。建物のパーツを呼び出せる「ツールカード」を準備し、カードを敷地の地図と3D都市モ デルデータの上で組み合わせました。道路、水辺、緑等を表現する模型素材も準備し、 設計された空間を補強しました。

方針カード
 まちづくり方針の選択肢をまとめたカードであり、50種のカードを準備しました。

| 災害に<br>備えている | 親水性のある<br>ウォーカブル<br>な | 地域特性を<br>活かした<br>再生可能<br>エネルギー | チャレンジを<br>許容できる・<br>発信できる |
|--------------|-----------------------|--------------------------------|---------------------------|
|--------------|-----------------------|--------------------------------|---------------------------|

ワークシート

まちづくりの方針を話し合う時に使うシートで、「まちづくりの方針」「方針を実 現するために絶対必要なもの」「あるとよいもの」「絶対不要なものは何か」 「自分がこのまちに住む・働く・遊びに来るとしたら何をしたいか」を書き込む欄と 、「計画を考える時に気をつけたいこと」のチェックシートがあります。

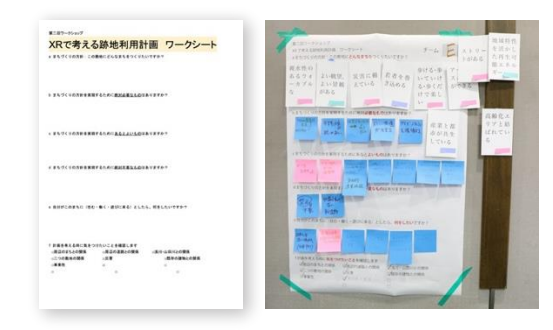

ツールカード 3D建物モデルデータのイラストが印刷されたハガキ大のカードであり、イラ ストに対応した3D建物モデルを呼び出せるようにしてあります。50種のカード を準備しました。

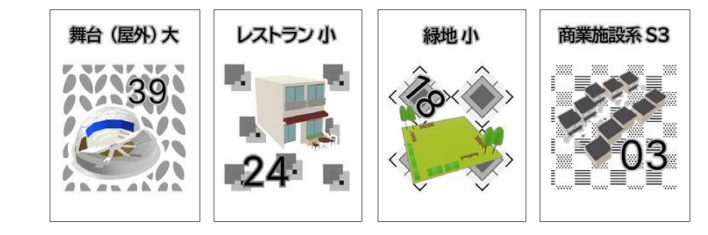

地図

机上に置いて使用する対象地の地図で、地図上にオブジェクトが映写される ため、敷地境界を強調し、視認性を確保しました。

• 3D都市モデルデータ

PL ATEAUデータから抽出した敷地周辺の3D都市モデルデータです。 torinome Webに読み込んでおきます。

C5 空間を設計してみよ

位置情報カード

鳥の絵が描かれたカードです。torinome Webにある3D都市モデルと3D建物モデルを 地図上に重ねたり、任意の空間に表示するためのカードで、対象地の緯度経度 と高さとスケールを紐づけてあります。保存したワークショップの成果も位置情報カー ドを使って表示することができます。

模型素材

ツールカードで設計された空間の道路、水辺、緑等を補強するために使う素 材であり、マスキングテープを用いました。

#### ●用意する機材等

3 つの計画案ごとにグループをつくり、1 グループにつき、torinome Web を操作する デスクトップPCと、3D 都市モデルを見るための iPad を 2~3 台用意しました。また、 50 種のツールカードは長机に並べ、ビュッフェ形式で参加者が選べるようにします。

- プロジェクター:1台
- デスクトップPC:1台/グループ
- iPad:2~3台/グループ
- 長机
- 付箋紙、ペン

POINT!

- 方針カードやツールカードは網羅的に抜けがないようにする必要があります。「福山」「産業」「住宅」「防災」など、自治体の総合計画や都市計画マスタープランで立てられている方針が参考になることもあります。
- ツールカードは「住宅大」「住宅中」「住宅小」「商業施設大」
   「商業施設中」「商業施設小」など複数の大きさのものを準備 します。また、そのスケールをツールカードに書いておきます。

#### 当日のプログラム

テーブルに分かれ、前半はまちづくりの方針をカードとワークシートを使って考え、後半 はツールカードと模型素材を使って3D建築モデルを組み合わせて空間を設計してい きます。

1. ワークショップの主旨説明(15min)

#### 2. まちづくりの方針を考える(40min)

- 50種の方針のカードから選んで、グループのまちづくりの方針を決め、ワークシートに書き込みます。
- まちづくりの方針にあわせて「絶対必要なもの」「あるとよいもの」「絶対不要なもの」を考え、付箋紙に書いてワークシートにまとめます。また、自分がこのまちに(住む・働く・遊びに来る)としたら、何をしたいかを考え、付箋紙に書いてワークシートにまとめます。
- ③ ワークシートのチェックリストにある「計画を考える時に気をつけたいこと」を読み上げて確認します。他にもあれば追加します。

#### 3. 計画案の設計・確認(50min)

- 方針を実現するツールカードを、ビュッフェテーブルに取りに行きます。iPadでカ ードに紐づけられた3D都市モデルを確認しながらカードを集めます。
- 2 ツールカードを地図上に並べ、iPadを使ってサイズ・ボリュームをチェックします。まちづくりの方針も意識して、全体で5~10枚程度を目安に使いたいカードを絞り込みます。
- 3 都市計画や都市開発の専門家が敷地の条件について説明します。
- **④** マスキングテープを使って、道路、水と緑の骨格を決めます。
- 5 torinome Webを使って既存の建物を見て、どれを残すかを議論します。
- 6 机上でツールカードを組み合わせながら、全体計画を設計します。
- おおよその設計が固まったら、torinome Webにデータをアップロードします
- 8 出来上がった3D都市モデルをtorinomeで確認しながら、ワークシートと照らし合わせ、3D都市モデルやワークシートを修正します。

#### 4.案の共有(40min)

各グループの案をプロジェクターに映写し、専門家や市の職員がコメントします。

- POINT! ・ 各テーブルに司会者とtorinome Plannerのオペレーターを 配置します。また、設計は専門性が高い作業であり、都市計画 や都市開発の専門家を配置し、適宜専門的なアドバイスをし ます。
  - 事前に準備するまちづくりの方針は参加者から出てきた意見 を反映しながら案を複数準備します。
  - 参加者からは出にくい課題や意識したいポイントをワークシートに入れることで、参加者に意識してもらうことができます。
  - 新しい技術に惑わされず、ワークショップのゴールを意識して タイムマネジメントを行います。専門家がアドバイザーとして入 ることで議論が空中戦にならずに進めることが可能です。

#### 得られた情報や成果

145分のプログラムを経て、グループごとにまちづくりの方針とそれに対応する建物が配置された空間設計の案を作成することができました。共通する意見や、特徴的な計画案をまとめることで、次回以降のワークショップの素材や報告資料として活用することができました。torinome Weblこはそれぞれのグループが設計した空間がデータとして保管されました。

#### 参加者からの声

「カスタマイズできることが増えたので、もう少し 時間が欲しいなと思った。」「他のグループで設計さ れた3Dの空間が最後にスクリーン上で共有できる のが良いと思った。」

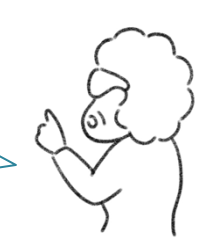

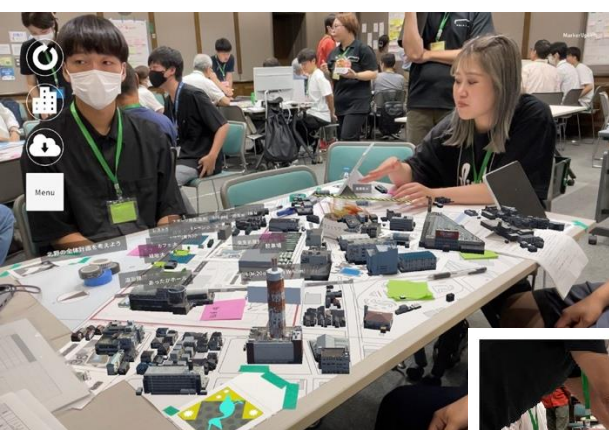

▲ 計画案の設計・確認の様子

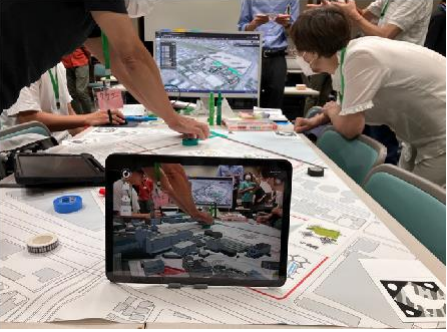

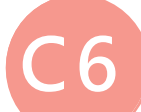

### XRで計画案を体験してみよう

#### 概要

まちづくりの具体的な空間計画案を参加者がtorinome Web、torinome Plannerを使っ て1/20等の大スケールで体験し、どのように使いたいかを考え、修正します。C5のワ ークショップなどで検討された計画案を最終的に確認するワークショップです。複数の 最終案を絞り込む、最終決定に近い案を微修正する時などに使えます。最終成果や途 中経過はtorinome Webに保存することができます。

#### torinomeの活用方法

通常の空間設計のワークショップでは、模型を使った検討には縮尺の限界がありました が、torinome Plannerを使えば、屋外等の広い空間を使って、さまざまなスケールで、 俯瞰してみたり、実際の人の目線から空間を体験することができます。

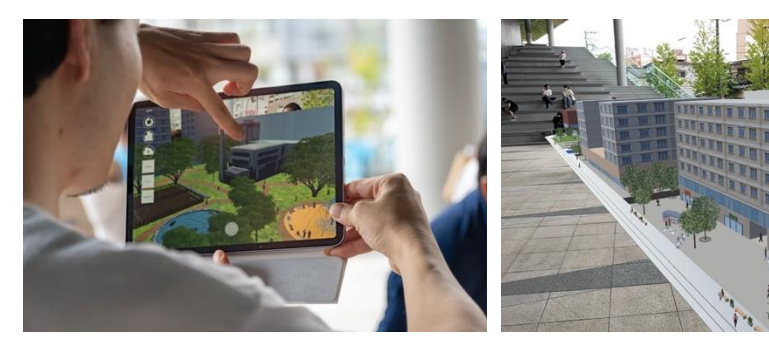

▲ 人の目線から空間を体験する

#### 事前準備

#### ●用意する情報や資料

事例では複数の計画案を事前に作成し、机上でチェック、修正したのち、屋外の広場で 呼び出してして確認を行いました。修正の際に使用する添景データも事前に用意しました。

- 計画案説明シート
   計画案の内容を説明する資料を作成しました。
- 3D都市モデルデータ
  計画案の3D都市モデルデータを作成しました。torinome Webに読み込んでおきます。
- 添景データ
   人や緑などの添景の3D都市モデルデータを作成しました。
- 地図
   机上に置いて使用する計画案の地図で、地図上にオブジェクトが映写されるため、
   敷地境界を強調し、視認性を確保しました。
- 位置情報カード
  - 鳥の絵が描かれたカードです。torinome Webにある3D都市モデルと3D建物モデル を地図上に重ねたり、任意の空間に表示するためのカードで、対象地の緯度経度と高さとス ケールを紐づけてあります。保存したワークショップの成果も位置情報カードを使って表示 することができます。

#### ●用意する機材等

3つの計画案ごとにグループをつくり、1グループにつき、torinome Webを操作するデ スクトップPCと、3D都市モデルを見るためのiPadを2~3台用意しました。

- プロジェクター:1台
- デスクトップPC:1台/グループ
- iPad: 2~3 台 / グループ
- 位置合わせ用の台

#### 当日のプログラム

1.ワークショップの主旨、計画案の説明(20min)

計画案説明シートを使って3つの計画案を説明します。

#### 2.計画案の検討・修正(60min)

計画案ごとにグループに分かれ、torinome Webをみながら以下の3点を問いかけ、計画 案の建物や用途について話し合い、添景データも使いながら、torinome Web 上で修正します。30分で席替えを呼びかけ、別の計画案のテーブルに動いて話し合いをします。記録を机上の計画案に残すために、付箋紙を使います。

- A みなが考えていたことが反映されていますか?
- B. このまちで自分がやりたいことができそうでしょうか?
- C. そのほか心配なことはありますか?

#### 3.計画案の確認(30min)

広い場所へ移動しtorinome Plannerを用いて1/20のスケールで修正した案を確認します。

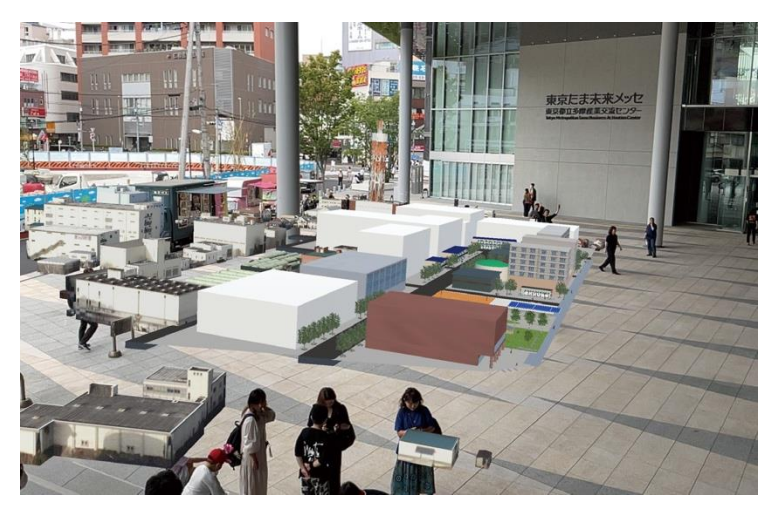

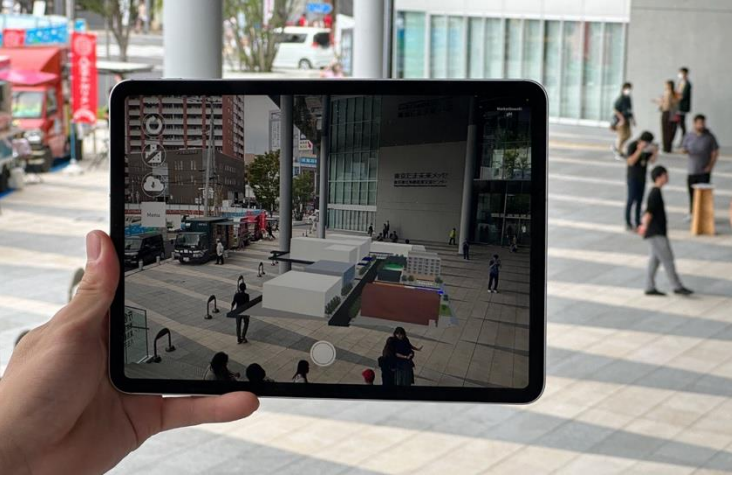

▲ 屋外で、計画した空間をtorinome AR を通して体験する

#### 4. まとめの議論(30min)

部屋に戻り参加者に以下の3点を問いかけ意見を共有します。

- A みなさんのイメージはうまく反映されましたか?計画案の検討余地はまだあるで しょうか?
- B 開発までの間、どういうことをやっていくべきでしょうか?
- C. この開発に対してやってみたい活動はあるでしょうか?
- POINT! ・ 各テーブルに司会者とtorinome Webのオペレーターを配置 します。また、設計は専門性が高い作業であるので、都市計画 や都市開発の専門家を配置し、適宜専門的なアドバイスをしま す。
  - 計画案を説明する際に修正、体験したいグループに分かれて もらいます。特徴に沿って計画案を修正するため、場合によっ ては他の案に移動してもらい、3案全てが成果であることを強 調します。
  - 司会者は「推し」の場所を決めておき、「このへんのイメージ はどうか」というふうに後で確認するポイントを絞れるようにし ておきます。

#### 得られた情報や成果

事例では、3パターンの計画について、意見を出してもらいました。それぞれの計画について「建物、空間に関するアイデア」「使い方、活動に関するアイデア」「組織 運営主体に関するアイデア」「その他のアイデア」ごとにまとめました。

#### 参加者からの声

「意見を出しただけで終わるのではなく、実際にその場の モデルに反映され、共有できる一連の流れが、成果とし てみることができ結果としてそれが楽しかった。」 「意見を全部言い切ることができました。」「わくわく・ ドキドキした気持ちで参加することができました。」

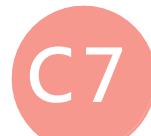

## XRで実寸を体験してみよう

#### 概要

参加者が歩行者空間などの身近な空間計画をtor inome Web、tor inome Plannerで作成した後に、torinome ARを使って、現場で1/1スケールの実寸で体験し、 意見を交換します。実寸で検討することで、そこでのアクティビティのイメージをつくり、 空間計画の実現に向けての機運を醸成することができます。

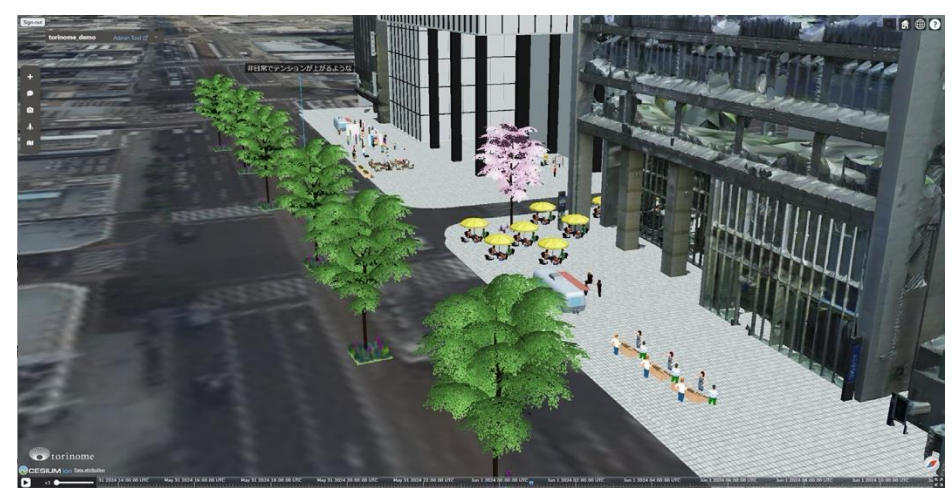

Pacific Spatial Solutions, inc.

- 国土交通省 PLATEAU プロジェクト(https://<u>www.mlit.go.jp/plateau/)</u>
- ・ 国土地理院全国最新写真(シームレス)https://maps.gsigo.jp/development/ichiran.html
- ▲ 参加者の考えたトランジットパークの空間配置案

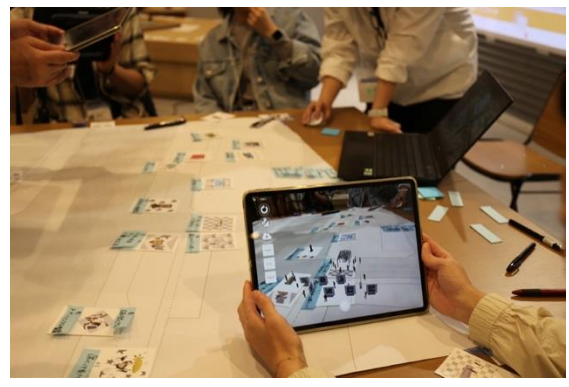

▲ torinome Plannerで歩行空間のイメージをつくる

#### torinomeの活用方法

通常のワークショップや社会実験で1/1のスケールで検討する時には、実寸大のストリ ートファニチャーや可動式の什器が準備され、それらを並べて実験が行われますが、 準備に大きな労力がかかりました。危険がないように自動車交通の通行止めなどが行わ れることもあり、警察や行政との調整にも労力がかかります。torinome ARでは実際に人 や車が行き交う動的な風景の中でアイデアを具現化し確認することができるため、交通 の安全性に配慮することなく、さまざまな計画のパターンを試すことができます。議論の 後すぐに結果がアウトプットされるため、議論の熱量そのままにグループメンバーと確認 することができます。

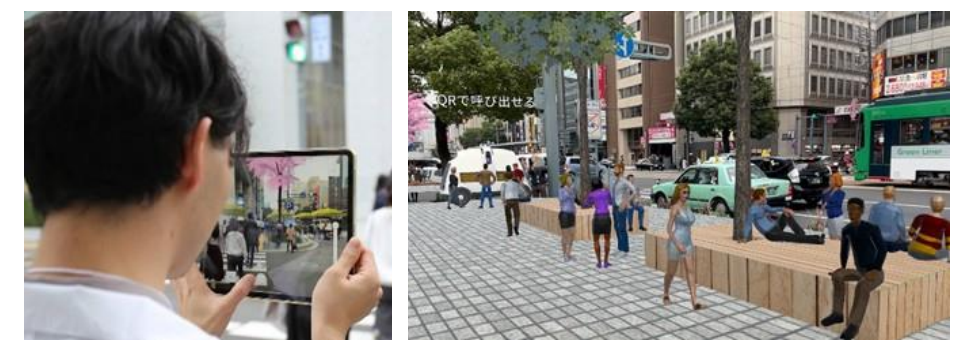

▲ 人通や車が行き交う中でアイデアを具現化する

#### 事前準備

#### ●用意する情報や資料

事例では、前半でC4のワークショップ手法を用い、torinome Plannerを使ってアクティビティや施設を地図上に配置し、空間配置案を準備しました。

- 3D空間モデルデータ
  - PLATEUデータから抽出した周辺の3D都市モデル、パースから作成した建築予定の 建物モデル、拡幅した歩道などのモデル、歩行空間へとつながる軒先をより精細に表現する ため、高性能3Dレーザースキャナーを使って作成した3D空間モデルなどを準備しまし た。
- アクティビティ3Dモデル

トランジットパークで実現可能なアクティビティや設備の3Dモデルデータです。50種のモデルを準備しました。

- 空間配置案
  - 上記のデータを使い、C 4と同様のワークショップ手法で作成した4 種の空間配置案を
- torinome上に準備しました。

#### ●用意する情報や資料

- プロジェクター : 1台
- デスクトップPC:1台 / グループ
- iPad:3台/グループ、2人で1台程度
- モバイルWi-Fi3台 / グループ、2人で1台程度

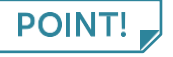

用意する3Dモデルに含む人は、シンプルな形状のモデルでも、実物大でリアリティのあるポーズをとっていることで、現実世界にマッチして体験することができます。

#### 当日のプログラム

前半は、C4と同様のワークショップ手法で、チームに分かれて歩行空間で実現したいア クティビティや設備を地図上に配置し空間配置案を作成します。後半は、現地に移動し て各チームで作成した空間配置案を実寸で現実に重ね合わせて体験し、室内に戻っ て体験を共有します。

#### 1ワークショップの趣旨説明(10min)

#### 2. 空間配置案の作成 (45min)

C4と同様の手法で、アクティビティや設備を空間に配置します。作成した空間配置案を プロジェクターで表示しながら発表し、グループ間でアイデアを共有します。

#### 3. 現地で実寸で体験 (50min)

現地に移動し、torinome ARで回りを見渡して作成した空間配置案のパターンをそれ ぞれ現実と重ね合わせて確認します。気になった景観や実際に利用している様子を 写真や動画で撮影し、torinome Webに投稿します。

#### 4.体験の共有・まとめの議論 (20min)

室内に戻り、torinome Webに投稿された写真や動画をグループ内で共有し、 他のグループの画像や動画も一緒に確認しながらアイデアの組み合わせや

#### 優先度を話し合います。

- POINT!
  - 現地では、複数人で1台のタブレットを使うことで、ひとりで はなく誰かと感想を共有しながら将来像を確認できます。
  - まちなかでタブレットを使う際、周囲の環境に気を付る必要が あります。人通り・車通りが多い場所での使用は、必ず監視の 担当者を現地につけ、参加者を誘導します。

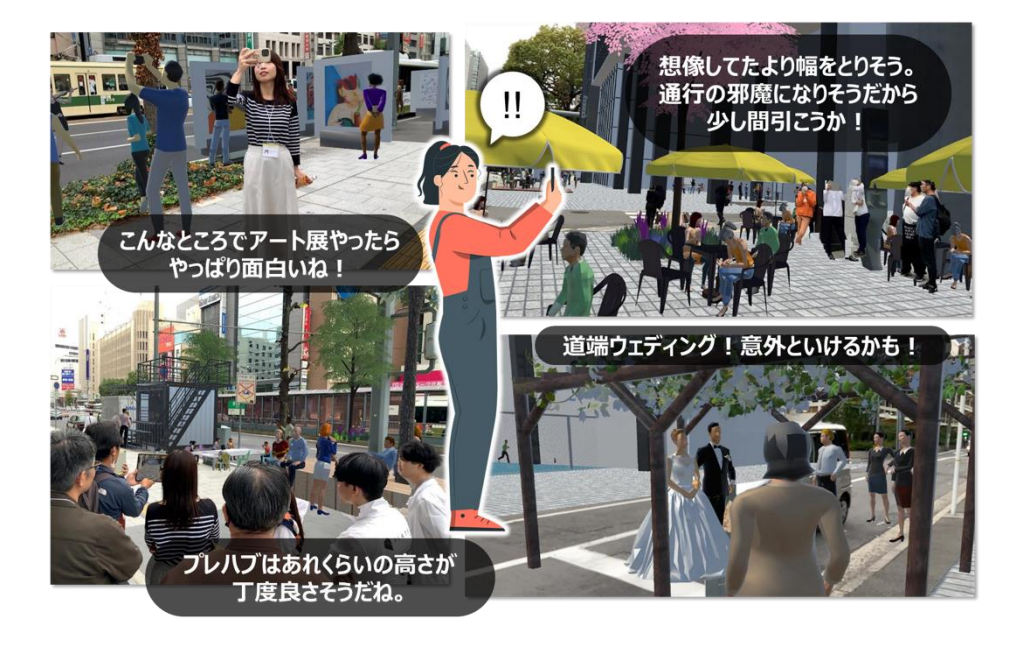

#### 得られた情報や成果

各グループの議論した結果を、リアルなまちの風景の中で表現することができました。 参加者が自分のお気に入りのアングルやポジションから、個々人の個性や価値観が表現 された150枚以上のキャプチャ画像を作成することができました。撮影されたキャプチ ャ画像は、市民の考える将来イメージとして、各種報告書に活用することができました

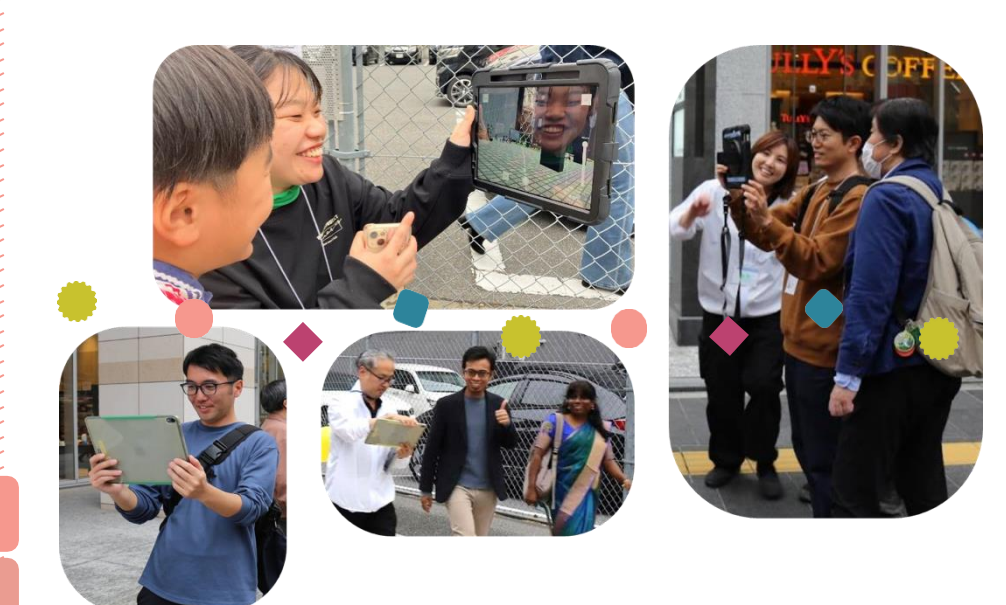

#### 参加者からの声

「ARを活用していて、とてもわくわくしましたし、 未来のまちの姿が想像しやすかった。」「子どもでも 楽しめるイベント内容で満足しています。」「参加 が共通のビジュアルを認識して議論できるので建 設的と感じた。」「システムは面白かったがシステム の操作性に気をとられて話し合いが今一つ深まら なかった。」まちを歩く際はARグラスを使えばよ いなと思いました。」

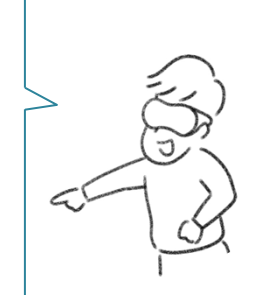

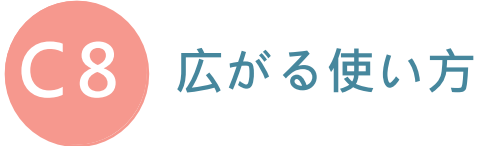

7つの具体例はいかがでしたでしょうか?torinomeはまちづくりのさまざまな局面 に組み合わせて使うことができます。ここで紹介する4つの使い方は、私たちが torinomeを使いながら、思いついてしまった、ちょっとした新しい使い方です。是非 あなたのまちで、一緒に試してみたいと思っています!

#### 2Dを活用しよう

#### ●構想図や計画図を載せてみる

torinome Webは3Dデータだけではなく、2Dの画像データも重ねることができます。 例えば、これまで検討に使ってきた図面やゾーニング図、イメージパース等を実寸大に拡 大し、torinome Webに配置することで、これまでと違った見せ方をすることができます 。さらに、3D都市モデルと重ね合わせることによって、図面の読み方がわからない人に もより直感的に伝えることができます。

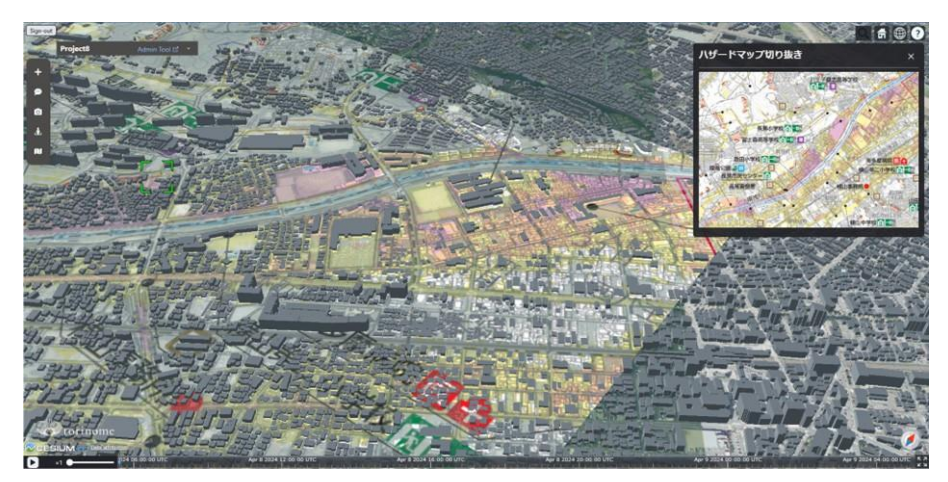

▲ ハザードマップ (画像)と3D都市モデルを重ね合わせた例

#### ●これまでの素材を使ってみる

添景の3Dモデルを準備するのはまだまだ大変な作業です。これまで、建築や都市 計画の分野では様々なパースが描かれてきましたが、その素材を使うことで簡易的な スタディをすることもできます。torinome Webでは透過PNG画像(背景

#### が切り抜かれた写真)を使うこともできます。

広島のワークショップでは、たくさんの透過PNGを使ったアクティビティを準備しました。その後ワークショップで出されたアイデアを基に、必要な3Dモデルを抽出し作業の効率化を図りました。

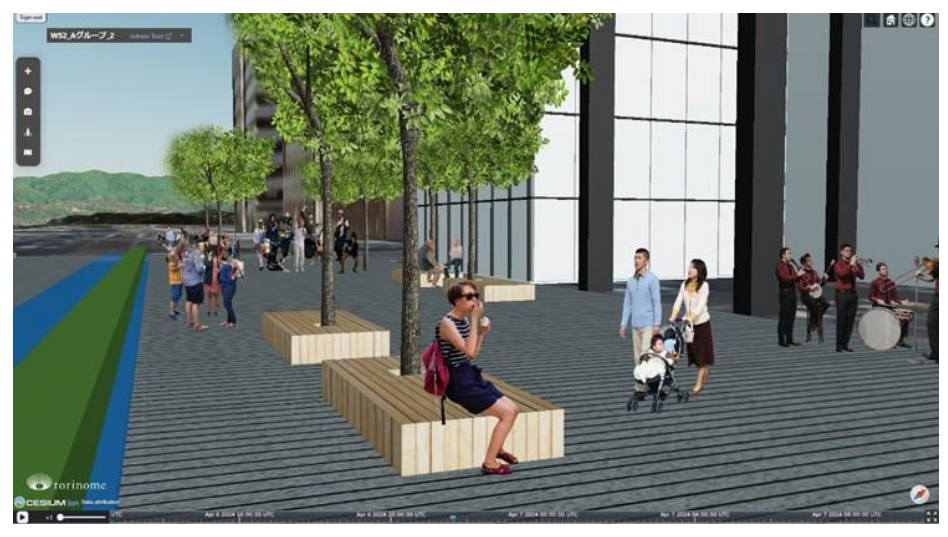

▲ 人のPNG画像をつかった賑わいの様子

#### 写真機能を活用しよう

torinome ARやtorinome Plannerを使って、写真を位置情報とともにアップロードする方法を応用すれば、いろいろな使い方ができます。

#### ● まちあるきをしながら写真を撮影する

torinome ARでまちあるきをしながら写真を撮影すると、その後torinome Webを見な がら位置情報とともに振り返りをすることができます。

八王子市長房町のまちあるきイベントの際には、当日撮影した写真を3Dガリバー地図 (巨大な地図)と一緒にAR表示しました。事前準備は3D都市モデル(地形・建物) 、まちあるきルートのみを準備し、地図の上空にまちあるきで記録した写真が表示される ようにしました。

このように、オープンデータや当日撮影された写真を活用し、事前に準備する3Dデー タを最小限にすることで、ワークショップまでの作業量の削減をすることができます。

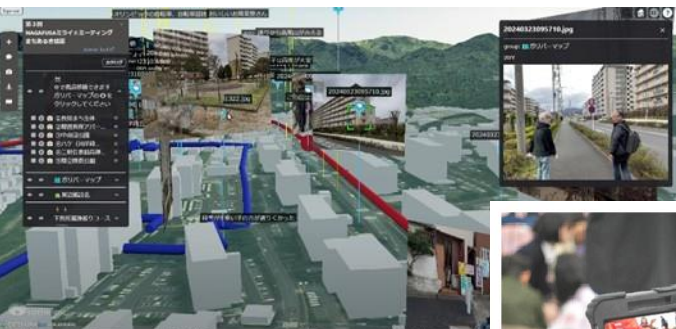

▲ 3D都市モデルとまちあるきの撮影

3Dガリバー地図をtorinome Plannerで見る様子

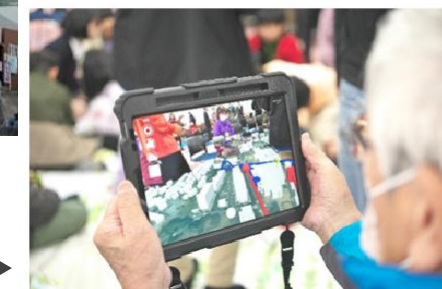

※PLATEAUの3D都市モデルをAR表示するためには、PLATEAU SDK for Unityを 使用しGLBデータとしてエクスポートする必要があります。

PLATEAU SDK for Unity : https://project-plateaugithub.io/PLATEAU-SDK-for-Unity/index.html

#### ● 模造紙やイラストの写真を撮影する

ワークショップ後の模造紙や、話し合いの中で描いたイラストをtorinomeARや torinome Plannerで撮影することで簡単にtorinome Webに登録できます。例えば、子 ども向けワークショップなどで、未来のまちの姿や暮らし等のイラストを自由に描いても らい、イラストそのものをtorinome Webに登録することで、3D都市モデルと一緒に見 たり、ARで見ることができます。

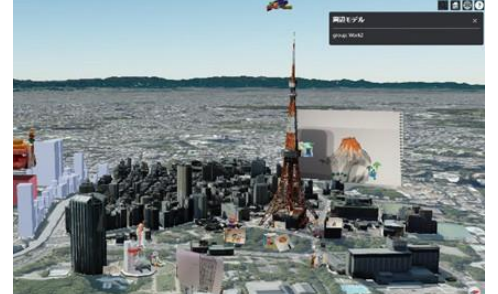

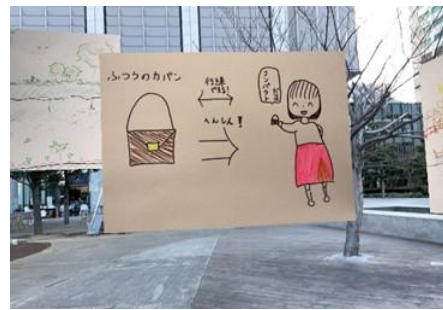

▲ イラストと3D都市モデルを重ね合わせた様子

▲ イラストをAR表示した様子

#### モバイルスキャンを使ってみよう

モバイルスキャンとはスマートフォンなどに搭載されているカメラやセンサーを使って 3Dデ ータを作成することで、特にiPhone Pro(2020)シリーズから搭載されている LiDARセン サーによって、動画を撮影するようにiPhoneを動かすことで3Dモデルを作成することが できるようになりました。

#### ●ボリュームスタディの結果を3Dスキャンする

これまでのワークショップでも、建物の形や大きさを検討するときに、積み木やレゴブ ロック等をつかって手を動かしながら検討してきました。その結果をモバイルスキャン を使い3Dデータ化することで、話し合いの記録を残すことができます。3Dデータ化 をすれば、torinome Webに登録することができ、スケールも自由に変更することもでき ます。

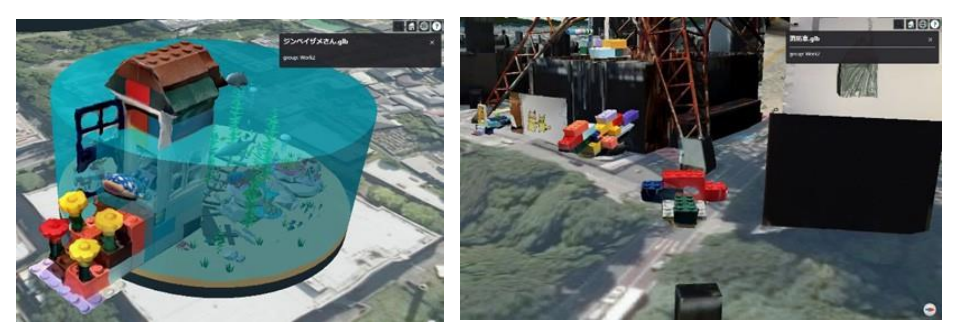

▲ 3Dスキャンしたレゴブロックをtorinome Webに登録した様子

#### ●街並みを3Dスキャンする

モバイルスキャンを使って、街並みや風景を3Dスキャンする取り組みやイベントを企画 することもできます。例えば、参加者で協力して少しずつスキャンすると、商店街や建物な どの広範囲の対象物をデジタルアーカイブすることができ、その結果を torinome Web に登録できます。写真とは異なり、じっくりと立体的に対象を観察するため、まちの新た な課題を発見できるかもしれません。

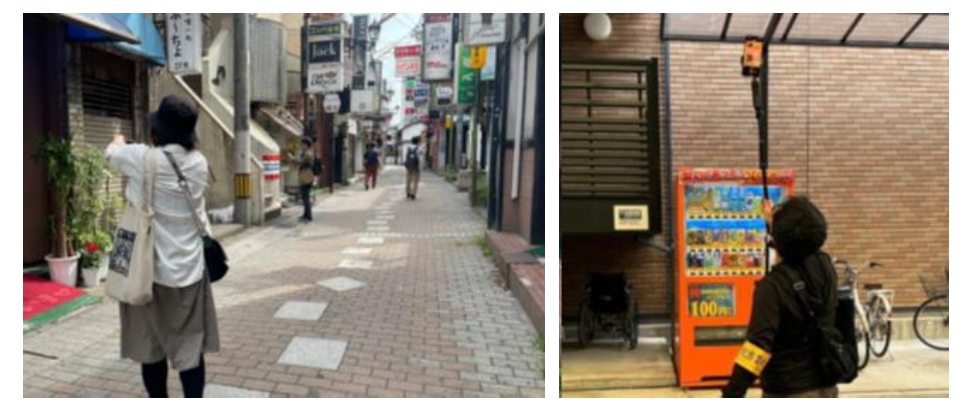

▲ 街並みスキャンをする様子

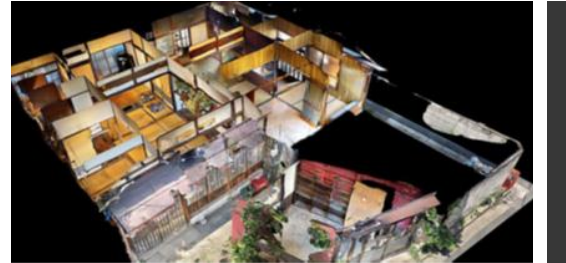

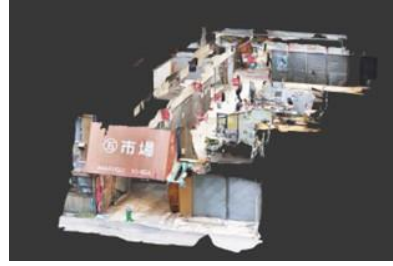

▲ 分担して3Dスキャンしたデータを合体させたもの

#### torinome Web×マインクラフト

#### ●人気ゲームと組み合わせてみる

ワークショップで関心のある人を集めることが難しかったり、これまで参加して来なかった年齢層にも来てもらうために、他のツールと組み合わせることもできます。例えば、 子どもに大人気のMinecraftで制作したものをtorinome Webに配置することができます

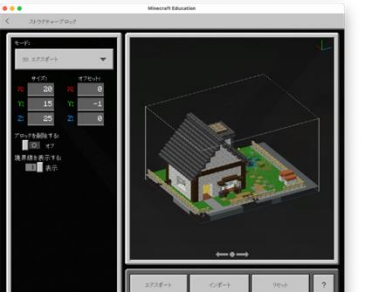

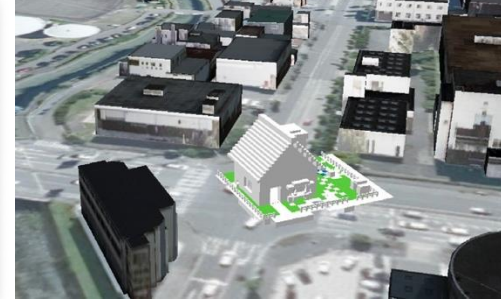

▲ Minecraftで作成したデータをtorinome Webに登録した

## torinomeを使ってみよう

torinomeは「torinome Web」forinome AR」forinome Planner」の3つのシステムで構成され、都市のデータを登録し、AR表示やプランニングが可能です。この章ではそれぞれのシステムについて説明します。

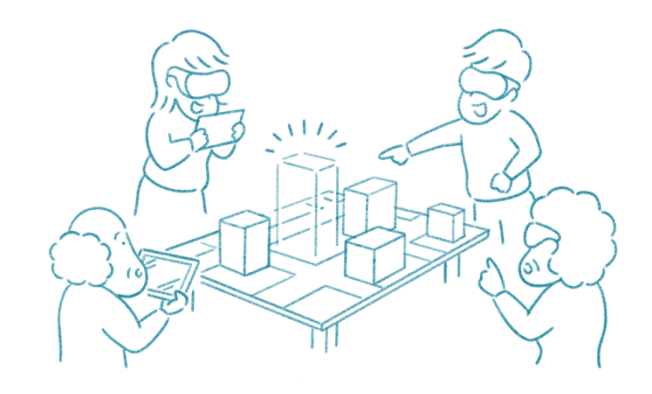

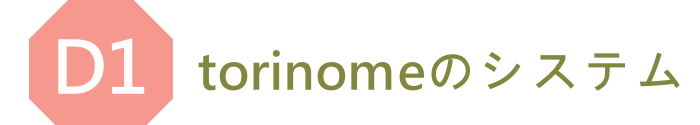

#### torinome のシステム

torinomeは「torinome Web」、forinome AR」、forinome Planner」の3つのシステムで構成されています。torinome Webに登録したデータは「torinome AR」、「torinome Planner」と連携し、主観、俯瞰、AR等、都市を様々な視点で見ることができます。

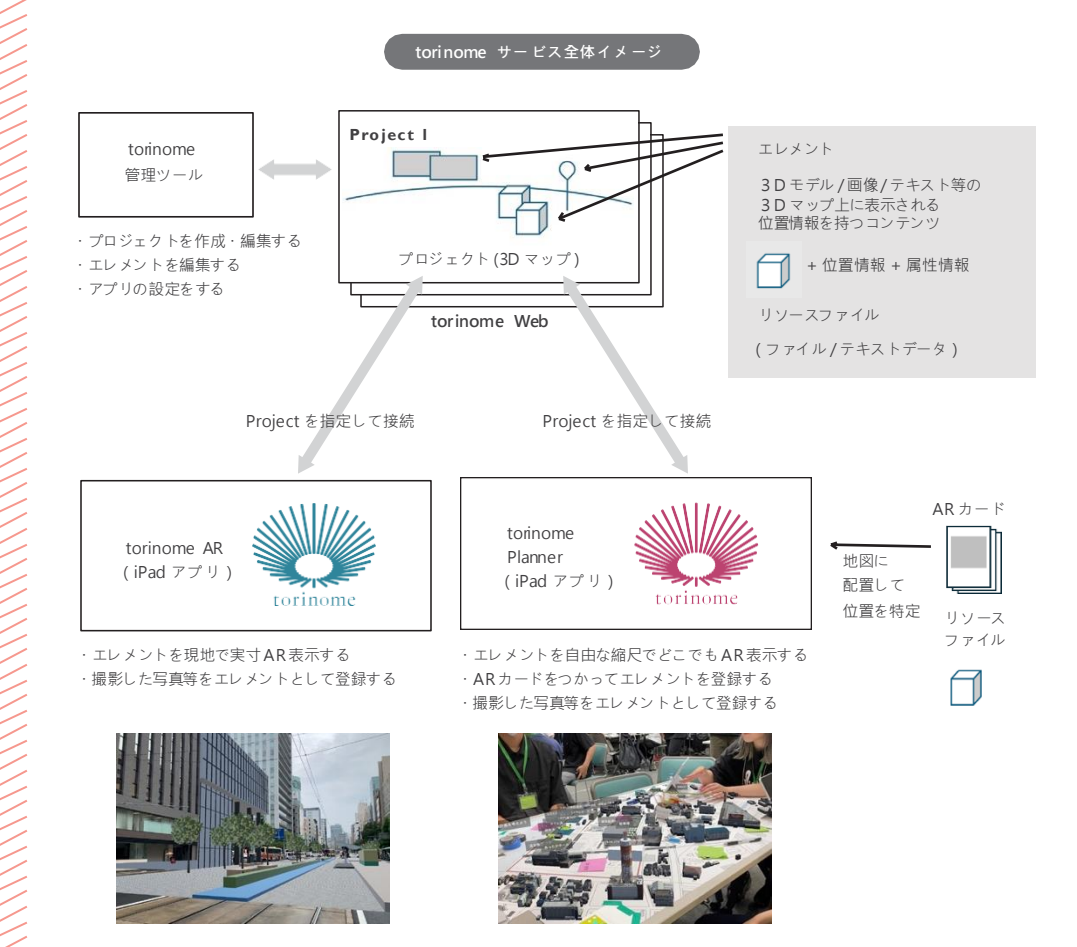

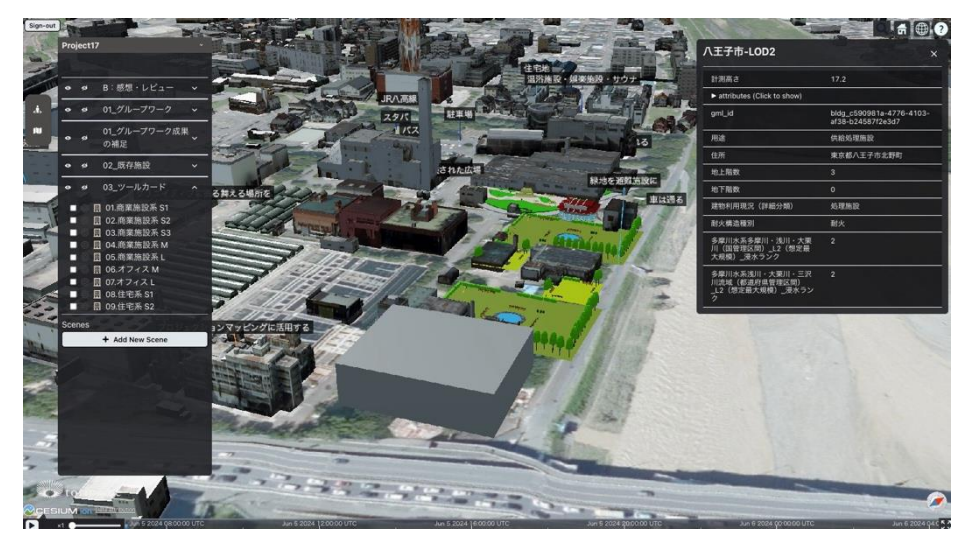

▲ torinome Webで都市を俯瞰する

#### マニュアルはこちら (torinome全体)

https://hololab.zendesk.com/hc/ja/categories/26377454345753-ご利用ガイド -torinome

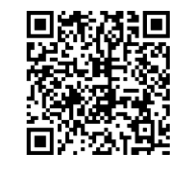

to rino me Ø

62

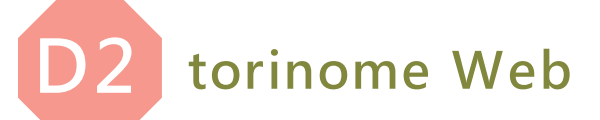

#### torinome Webを使ってできること

#### torinome Webでは次のデータを登録することができます。

|   | 種類       | データ形式        |
|---|----------|--------------|
|   | 3 D都市モデル | 3DTiles      |
| 1 | 点群       | glb          |
| 2 | メッシュ     | las          |
| 3 | テキスト/URL | -            |
| 4 | 静止画      | jpg/jpeg/png |
| 5 | 動画       | mp4          |
| 6 | GIS      | geojson/czml |
|   |          |              |

※3D都市モデルはカタログデータとしてtorinomeに標準搭載されています。

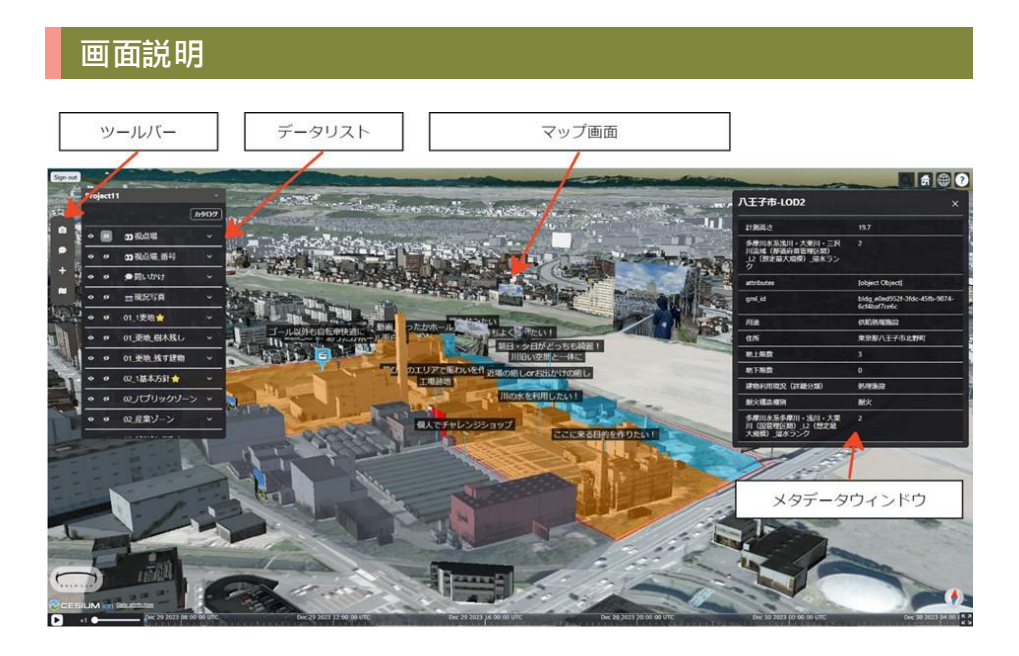

#### PLATEAUの3D都市モデルを表示する

torinome Webには、PLATEAUの3D都市モデルが既に登録されています。表示したい場合は、データリストにある「カタログ」から表示したいエリアを選択するだけで、3D都市 モデルがマップ画面に表示されます。

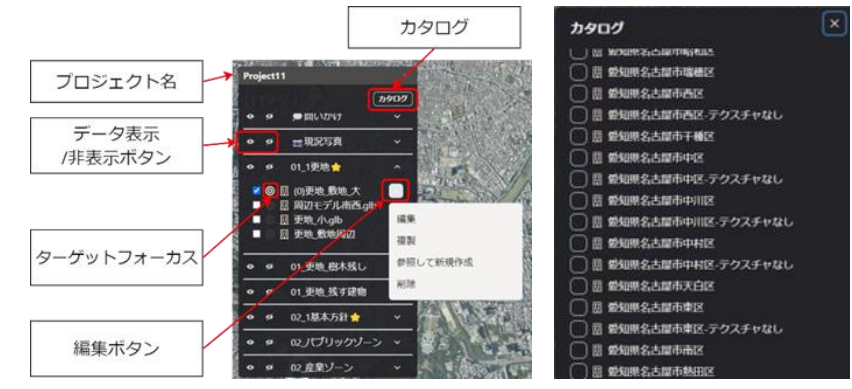

左データリスト右上にカタログボタンがある右 カタログに登録されている3D都市モデル

#### データを登録してみよう

torinome Webのマップ画面上で右クリックすると、登録画面が出てきます。 一度登録したデータを違う場所に動かしたいときは、登録したデータを再度右クリ ックし、赤・青・緑のバーを動かすことで好きな場所に移動することができます。

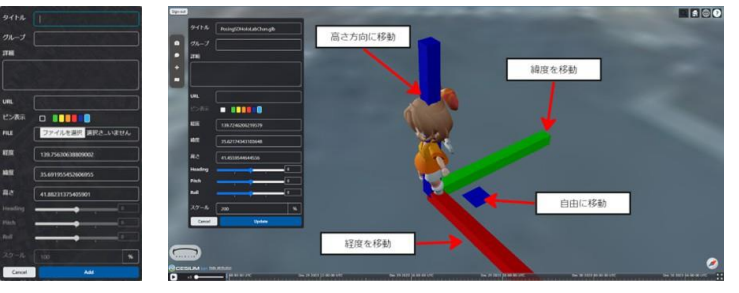

左 データの登録画面 右 登録した3Dモデルも直観的に操作ができます

マニュアルはこちら (torinome Web)

https://hololab.zendesk.com/hc/ja/sections/26682017906585-torinome-Web

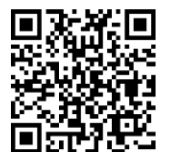

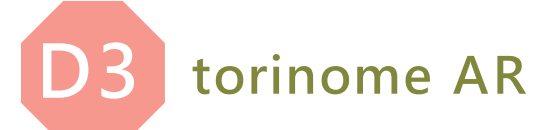

#### torinome ARを使ってできること

torinome Webに登録したデータを現実世界へシームレスに具現化(AR表示)することができるアプリケーションです。torinome Webに配置した3Dモデル、写真、動画、テキストをAR表示することができます。

#### 使い方手順

● torinome Webにコンテンツを配置する

torinome Webに3Dモデル、写真、動画、テキストを配置します。

#### ● 画面説明

torinome Webと同じプロジェクトでログインし、アプリケーションを起動します。

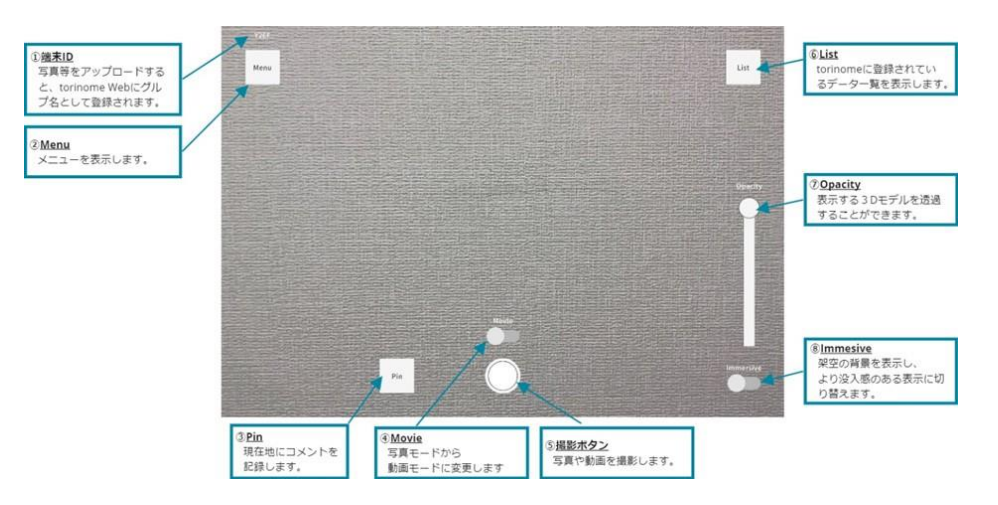

#### ● torinome Webにコンテンツを配置する

Listボタンをタップすると、データリストが表示されます。このデータリストは torinome Webのデータリストと同じものになります。 データリストから、表示したいデータの Ø マークをタップし、表示が **()** に変 わり、データのダウンロードが完了すると、AR表示されます。

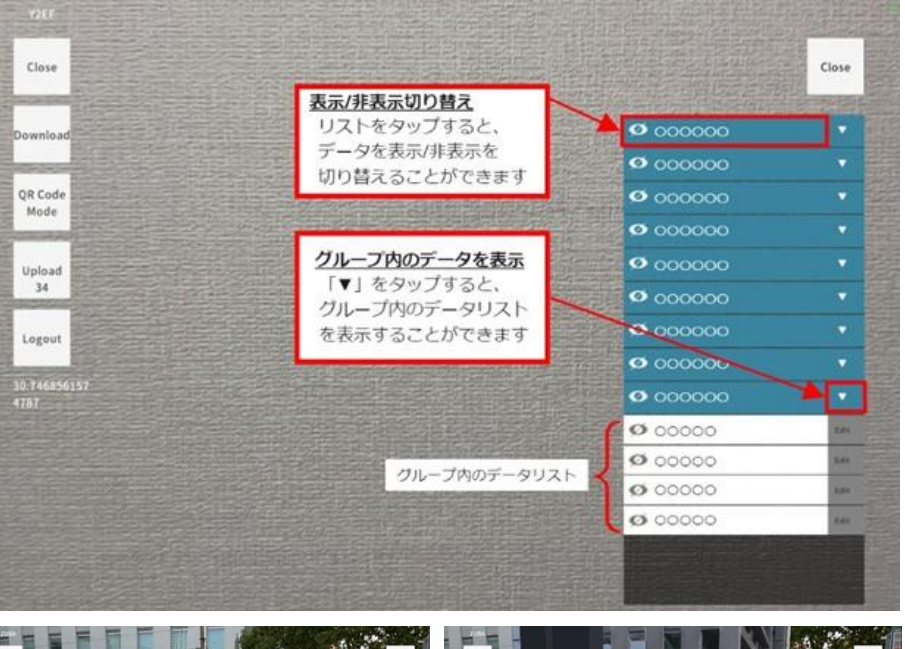

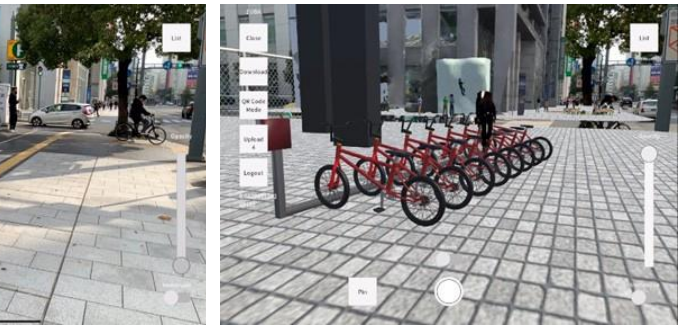

#### コンテンツの例

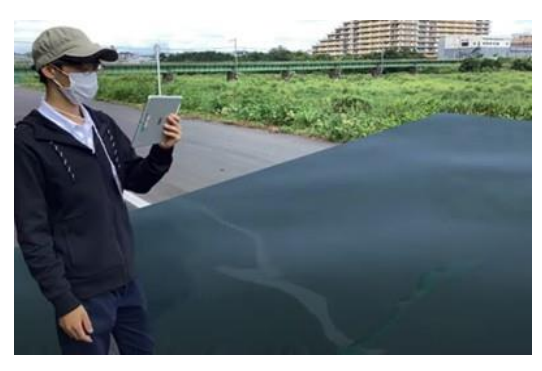

▲ 浸水深の表示

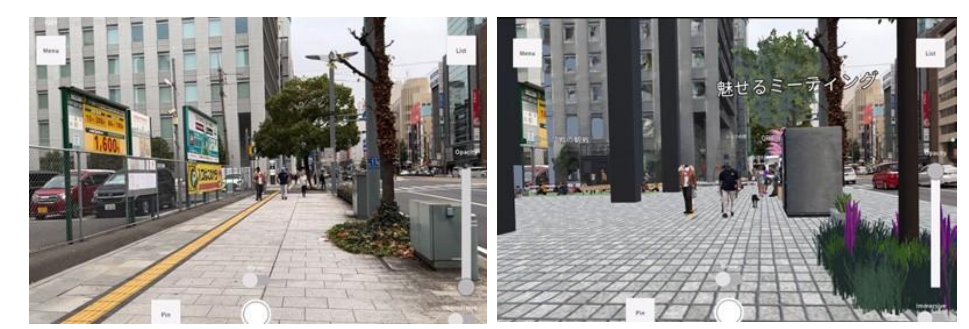

▲ 建設予定の建物や空間を表示

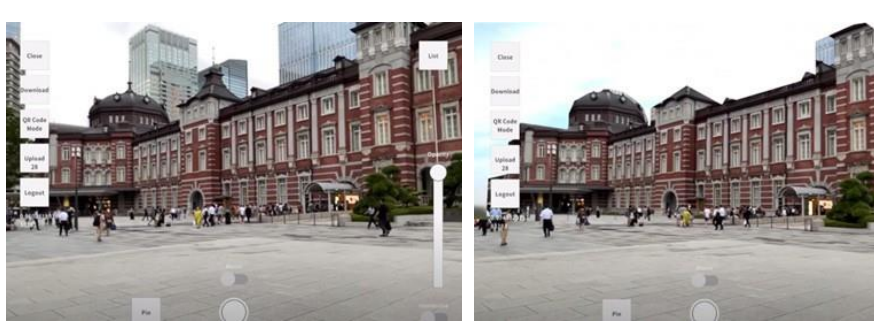

▲ 東京駅のみを表示し、背景にバーチャルの空を写す

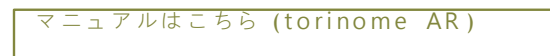

https://hololab.zendesk.com/hc/ja/sections/26682002331033-torinome-AR

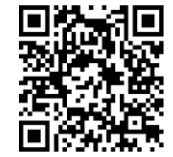

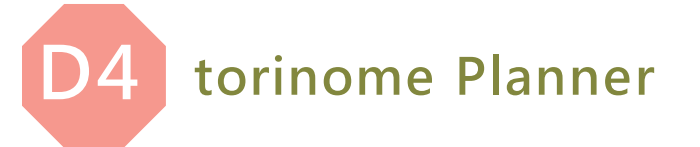

#### torinome Plannerを使ってできること

カードと3Dモデルを利用したプランニングできるアプリケーションです。テーブル上にあるカードをiPadで覗くとそこに3Dモデルが表示されるので、模型を使わずに複数人での創造性あふれる議論が可能になります。議論に必要なカードと3Dモデルは、ワークショップのデザインに合わせて無限にカスタマイズすることができます。

#### torinome Plannerセットを準備する

Plannerセットとは、torinome Plannerの基準となる緯度経度や、表示するスケールなどの 設定、使用するPlannerカード等の情報が登録されたものを指します。ワークショッ プのデザインに合わせて、議論する場所、スケール、表示する3Dモデルなどを自由にカ スタマイズすることができます。

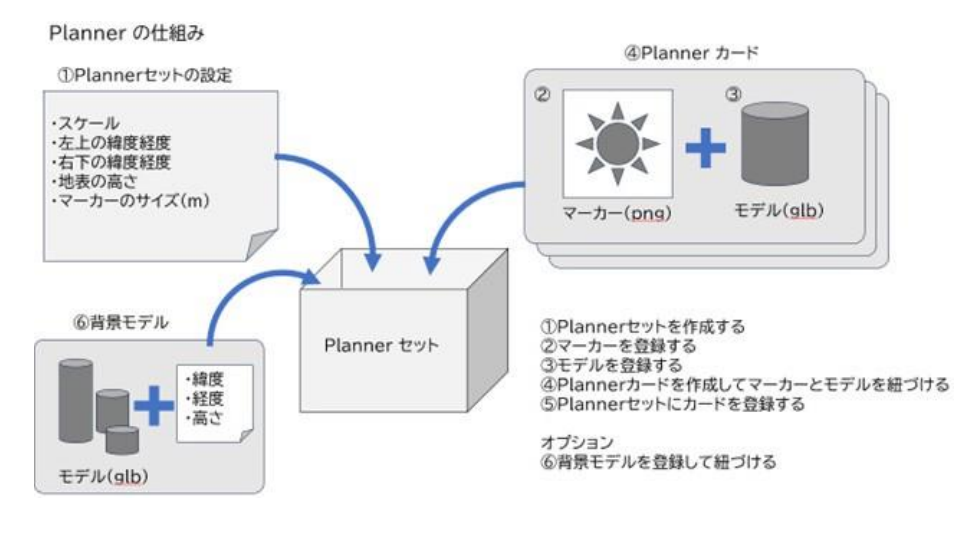

#### アイデア出しセットの例

アイデア出しフェーズのワークショップでは、参加者のアイデアを固定してしまわないように、様々なテクスチャや、あえてスケールアウトしたような3Dモデルを用意することも大切です。

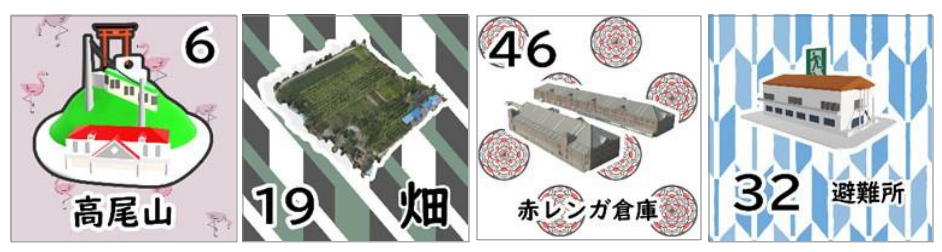

▲ アイコニックなランドスケープや活動イメージが湧くようなモデル

#### • 計画検討セットの例

計画検討フェーズのワークショップでは、正しい高さやボリュームを持つ3Dモデルを用 意する必要があります。PLATEAUの3D都市モデルを活用すれば、他都市の建物を流 用することもできます。

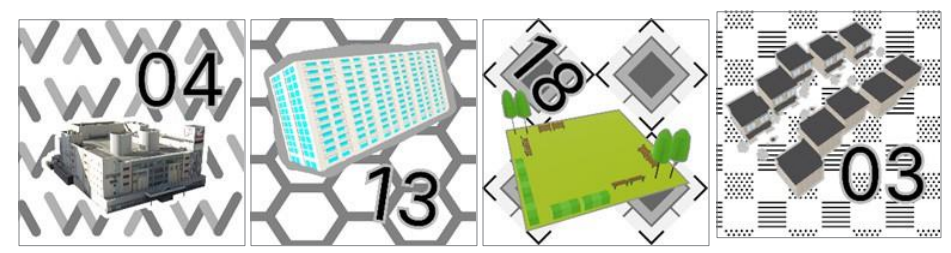

▲ 複数のスケールや用途の異なる3D モデル

#### torinome Plannerの使い方

• 位置情報カードを読み取る

アプリを起動し、白地図の上にある位置情報カード(鳥のイラスト)を読み取ります。 位置情報カードがカラーに表示されると読み込み完了です。

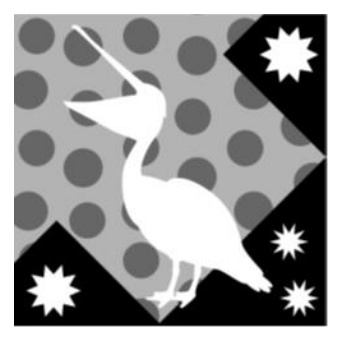

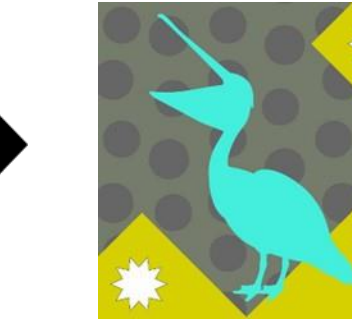

▲ 位置情報カードを読み取ると、カラー表示になる

• Plannerカードを読み取る

Plannerカードを読み取ると、カードの上に3Dモデルが表示されます。 Plannerカードを動かすと、表示されている3Dモデルも追随します。表示が消えてしま ったり、カードの位置とずれてしまった場合は、再度カードを読み込んでください。

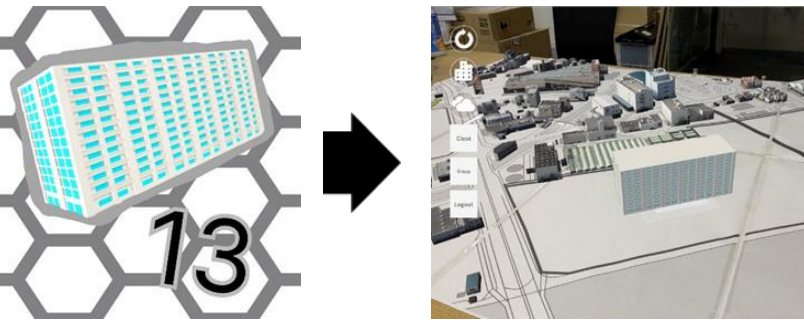

▲ カードを読み込むとiPad で表示される

#### • Plannerカードの位置を固定する

カードを動かして3Dモデルがふさわしい場所に移動します。 表示されている3Dモデルをタップすると、その場所で固定することができます。固 定された3Dモデルはtorinome Webにその位置が登録されます。

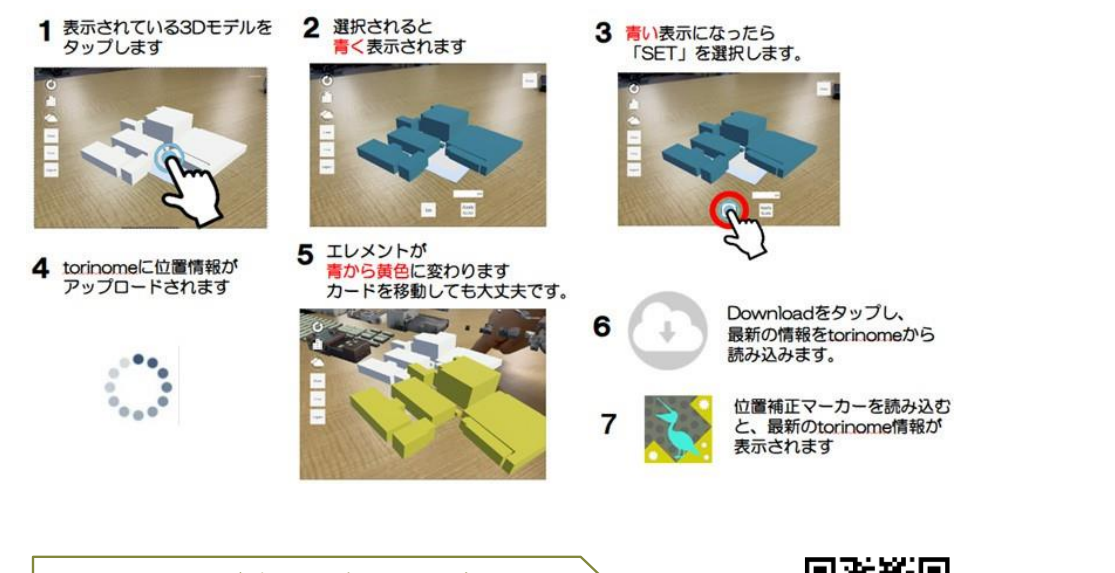

マニュアルはこちら (torinome Planner)

https://hololab.zendesk.com/hc/ja/sections/26682021392025-torinome-Planner

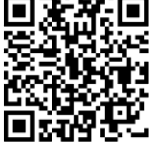

## おわりに

人口減少時代のまちづくりは実に様々な課題に直面しています。異なる立場、知識や価 値観を持ち寄りより多くのステークホルダの納得感ややりがいを感じるまちづくりを実 現することはとても重要ながら困難な取り組みと言えそうです。

国土交通省は2020年にProject PLATEAUをキックオフし、3Dデジタルデータを基盤と して整備し誰もが使えるようオープンデータとして公開することで、これら様々な都市 の課題に対してデジタル技術の力で立ち向かう取り組みを推し進めています。わたした ちはこの新しい都市のデータを使って、まちづくりのプロだけでなく誰もが直感的に未来 のまちの空間をデザインし、また他のステークホルダの思惑やデザインを理解し、互 いに具体的な形を伴った議論をするためにこの3D都市モデルアプリtorinomeを使った まちづくりを編み出しました。

この3D都市モデルアプリのもつ直感的な楽しさと実用性を、わたしたちはこの取り組み の中で実にたくさんの方々に驚きをもって体験してもらう機会に恵まれました。八王子 市北野と広島相生通りをテーマとしたワークショップ参加者の方々はもちろん、企画を ご一緒した地方公共団体や関係事業者の皆さん、研究室の研究員や学生の皆さん、志願 ボランティアの皆さんを含めて、新しいテクノロジーに触れる驚きと、その向こう側にあ る、立場を越えて議論をして分かり合える手ごたえに気づきました。

このマニュアルは、これからこの3D都市モデルとXR技術を駆使した新しいまちづくり に取り組む皆さんに、わたしたちがみんなで見つけたその驚きの魅力を伝え、共に取り組 んでいただきたい、という思いを持って書きました。

技術も取り組みもまだまだ完成をしたものではなく発展途上で、かつまちづくりは多種 多様で個別化の必要なものです。ぜひ本書を読んでの皆さんの取り組みから、皆さ んが見つけた新しい驚きをぜひご共有頂き、ともにテクノロジーを活用した新しいまちづ くりを実現したいと願っています。

## お問い合わせ

株式会社ホロラボ お問い合わせフォーム

https://hololab.co.jp/#contact

執筆 饗庭 伸(東京都立大学)

西昭太朗 (東京都立大学)

伊藤 武仙 (株式会社ホロラボ)

加茂 春菜 (株式会社ホロラボ)

山田沙知(株式会社ホロラボ)

土肥 真梨子 (株式会社日建設計総合研究所)

監修 饗庭伸(東京都立大学)

デザイン 山川 才綾

山口 佳織

イラスト 山川才綾

3Dで進化する都市計画の未来

XRデジタルツインtorinomeを使ったまちづくり

#### 発行日 2025年 3月22日発行

株式会社ホロラボ

〒141-0031 東京都品川区西五反田8-3-6 TK五反田ビル1F

https://www.artscouncil-tokyo.jp

営利、非営利を問わず、当資料のコンテンツを許可なく複製、転用、販売など二次利用することを禁じます。

©HoloLab Inc.